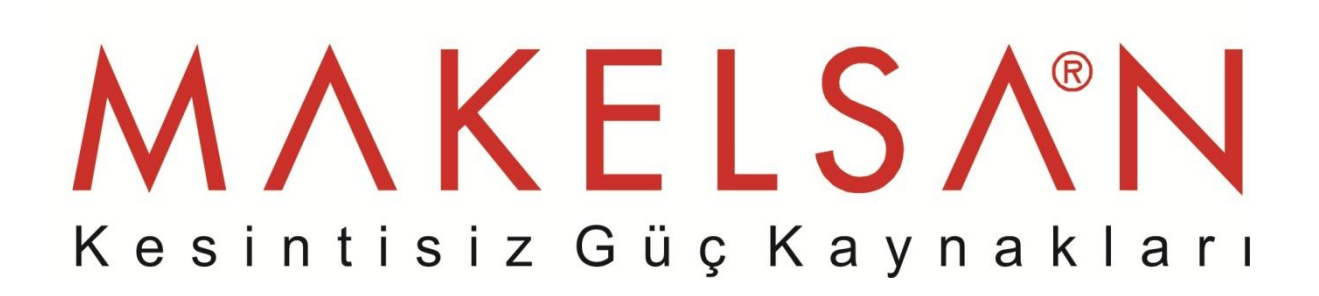

## KULLANMA KILAVUZU POWERPACK SE SERİSİ 6 - 20 KVA

# KULLANMA KILAVUZU POWERPACK SE SERİSİ

6 - 20 KVA

UDD-SD-107

#### Kılavuz Hakkında

Bu kılavuz, Powerpack SE 6-20 kVA UPS kullanıcıları için hazırlanmıştır.

#### Yardımcı kılavuzlar

Bu cihaz ve opsiyonları hakkında daha fazla bilgi için, <u>www.makelsan.com.tr</u> adresini ziyaret ediniz.

#### Güncellemeler

Güncellemeler için <u>www.makelsan.com.tr</u> adresini ziyaret edin. Her zaman güncel kılavuzları kullanınız.

### İÇİNDEKİLER

| 1 GÜVENLİK TALİMATLARI                                             | 4  |
|--------------------------------------------------------------------|----|
| 1.1 UPS Güvenlik Talimatları                                       | 4  |
| 1.2 Akü Güvenlik Talimatları                                       | 4  |
| 2 ÖZELLİKLER                                                       | 6  |
| 2.1 Paketin Açılmasına Dair İnceleme                               | 6  |
| 2.1 UPS Arka Panel Görünüşü                                        | 7  |
| 3 KURULUM TALİMATLARI                                              | 8  |
| 3.1 Kurulumda Dikkat Edilecek Birimler                             | 8  |
| 3.2 Çıkış Bağlantısı                                               | 9  |
| 3.3 6-20K UPS Teçhizatının Paralel Sistemi                         |    |
| 3.3.1 Paralel Sistem Kurulumu                                      |    |
| 3.3.2 Paralel Sistem Kurulumu                                      | 14 |
| 3.4 Uzun Süreli Yedeklemeli Tip İçim Harici Akü Bağlantı Prosedürü |    |
| 3.5 Ağ İşlevleri                                                   |    |
| 3.5.1 İletişim Portu                                               |    |
| 3.5.2 EPO Portu                                                    |    |
| 3.5.3 Akıllı Kart (Opsiyonel)                                      |    |
| 3.6 Bakım Anahtarı (Opsiyonel)                                     |    |
| 3.7 Akü Takımı Seçimi                                              |    |
| 4 PANEL İŞLEVİ ve İŞLETİMİ                                         |    |
| 4.1 Tuşların İşlevi                                                |    |
| 4.2 LED İşlevi                                                     | 21 |
| 4.3 LCD Ekran Fonksiyonu                                           | 21 |
| 4.4 Tekli UPS Açma / Kapama İşlemi                                 |    |
| 4.4.1 Açma İşlemi                                                  |    |
| 4.4.2 Kapatma İşlemi                                               |    |
| 4.5 Tekli UPK Kendiliğinden Test / Mute Durum İşlemi               |    |
| 4.6 Tekli UPK Paneli İşlev Ayarları                                | 24 |
| 4.6.1 ECO Modu Ayarı                                               | 24 |
| 4.6.2 Giriş Yöntemleri Ayarı                                       | 25 |
| 4.6.3 Çıkış Gerilim Ayarı                                          | 25 |
| 4.6.4 Düşük Akü Gerilimi Kapanma Noktası Ayarı                     |    |
| 4.6.5 Frekans Konvertör Modu Ayarı                                 | 27 |

| 4.6.6 CUCF Modundaki Çıkış Frekans Ayarı            | 28 |
|-----------------------------------------------------|----|
| 4.6.7 ID Ayarı                                      | 28 |
| 4.7 Parametre Sorgulama İşlemi                      | 29 |
| 5 ÇALIŞMA MODUNA GİRİŞ                              | 31 |
| 5.1 Bypass Mode                                     | 31 |
| 5.2 Hat Modu                                        | 31 |
| 5.3 Akü Modu                                        | 31 |
| 5.4 Eco Modu                                        | 32 |
| 5.5 Arıza Modu                                      | 32 |
| 6 LED IŞIĞI ve GÖRÜNTÜ PANELİNİN UYARI KODU LİSTESİ | 33 |
| 7 AKSAKLIK GİDERME                                  | 35 |
| 8 GARANTİ                                           | 40 |
| 8.1 Garanti Şartları                                | 40 |
| 8.2 Garanti Kapsamı Dışında Kalan Durumlar          | 41 |
| 9 İLETİŞİM BİLGİLERİ                                | 46 |

## **1 GÜVENLİK TALİMATLARI**

#### 1.1 UPS Güvenlik Talimatları

- UPS sistemini uygulamaya koymadan önce, tüm güvenlik bilgilerini ve işletim talimatlarını dikkatli bir şekilde eksiksiz olarak okuyun. İleride ihtiyaç duyduğunuzda okuyabilmeniz için bu kılavuzu düzgün bir şekilde saklamanız tavsiye edilir.
- Islak veya nemli ortamlara UPS sisteminin kurulumunu yapmayın.
- Direkt güneş ışığına ya da ısıtıcının olduğu bir bölgeye UPS sistemini kurmayın.
- UPS'in duvar ile arasında bir miktar mesafe olacak şekilde yerleştirin, UPS'nin her iki tarafında da yeterli alan olduğundan ve UPS gövdesindeki havalandırma deliklerinin engellenmediğinden emin olun. Kılavuz içerisindeki talimatları takip ederek kurulumu gerçekleştirin.
- İstediğiniz her anda UPS gövdesini açmayın, ciddi bir elektrik çarpılma riski mevcuttur.
- UPS'in güvenliğini sağlamak adına, saç kurutma makinesi ya da elektrikli ısıtıcı gibi ekipmanların bağlantısını yapmayın.
- Bir yangın olması durumunda sıvı söndürücü kullanmayın, kuru toz söndürücü kullanımı tavsiye edilir.

#### DİKKAT

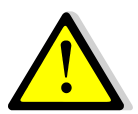

UPS içerisinde yüksek seviyede gerilim mevcuttur, kişisel güvenlik için, kendi başınıza tamir yapmaya kalkışmayın. Herhangi bir sorunuz olması durumunda, yerel servis merkezi veya satıcınız ile iletişime geçin.

#### 1.2 Akü Güvenlik Talimatları

- Akü kullanım ömrü, ortamdaki ısı arttıkça kısalır. Akünün periyodik olarak değiştirilmesi, UPS'in normal bir durumda kalması ve gerekli yedekleme süresini sağlama hususlarında yardımcı olur.
- Akü değişimi, yetkili bir teknisyen tarafından gerçekleştirilmelidir. Akü kablosunu değiştirmek isterseniz, yetersiz güç kapasitesinden dolayı yangına sebep olabilecek daha az ve ufak akülerin kullanımı engellemek adına, bu birimi yerel servis bayiimiz ya da distribütörlerimizden satın alın.
- Aküler elektrik çarpmalarına sebep olabilir ve yüksek seviyede kısa devre akımına sahiptir, can güvenliği için, akülerin değişimi sırasında lütfen aşağıda belirtilen talimatları takip edin:

o Kol saati, yüzük ve diğer metal objeleri çıkarın.

- ∘Yalnızca izole edilmiş uçları ve tutamaçları olan aygıtları kullanın.
- $\circ$ İzole ayakkabı ve eldiven kullanın.
- o Akü üzerine metal aygıt veya parçalar koymayın.
- Akü üzerindeki uçların bağlantısını sökmeden önce, ilk olarak aküdeki tüm yükü kesin.
- Patlamayı engellemek adına akülerin imhasını ateş ile gerçekleştirmeyin.
- Akünün içerisine açmayın, içerideki elektrolit gözlerinize ve cildinize zarar verebilir. Böyle bir temas durumunda bol miktarda su ile yıkayın ve bir doktora görünün.
- Pozitif ve negatif kutupları direkt olarak bağlamayın, aksi halde elektrik çarpılmasına sebep olur ve alev alır.
- Akü devresi, giriş geriliminden izole edilmemiştir, akü uçları ve zemin arasında yüksek gerilim oluşabilir, temas etmeden önce herhangi bir gerilimin olmadığından emin olun.

## 2 ÖZELLİKLER

#### 2.1 Paketin Açılmasına Dair İnceleme

- UPS paketini açın, kullanım kılavuzu, RS232 iletişim kablosu, USB kablosu ve CD-ROM'dan oluşan eki aksesuarları kontrol edin.
- Nakliye sırasında herhangi bir parçaya zarar gelip gelmediğini anlamak adına UPS'yi kontrol edin. Şayet bir parçaya zarar geldiyse ya da eksikse, birimi çalıştırmayın ve taşıyıcıya ve satıcıya ürünü geri gönderin.
- Bu UPS'nin almak istediğiniz model olup olmadığına karar verin. UPS'nin ön paneli ve arka panelinde yazan model ismini doğrulama için kontrol edin.

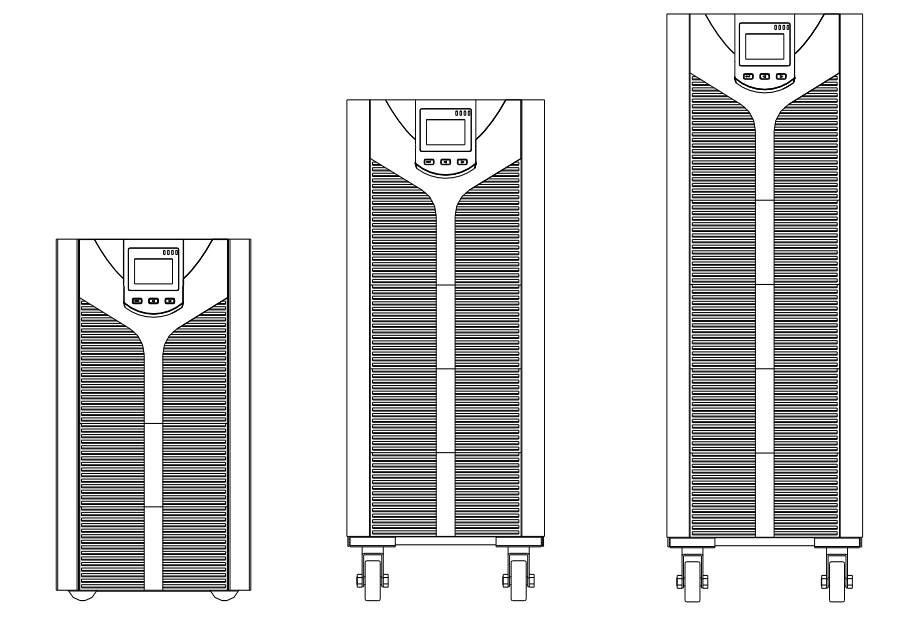

| Model   | Тір                      |
|---------|--------------------------|
| SE906S  | 6KVA Standart model      |
| SE906H  | 6KVA Uzun yedekli model  |
| SE9010S | 10KVA Standart model     |
| SE9010H | 10KVA Uzun yedekli model |
| SE9015H | 15KVA Uzun yedekli model |
| SE9020H | 20KVA Uzun yedekli model |

#### Not:

İleriki dönemlerde nakliye/taşıma ihtiyacı ihtimaline karşı paket kutusu ve malzemelerini saklayın. Ağır bir ürün olduğundan UPS'yi dikkatli bir şekilde taşıyın.

#### 2.1 UPS Arka Panel Görünüşü

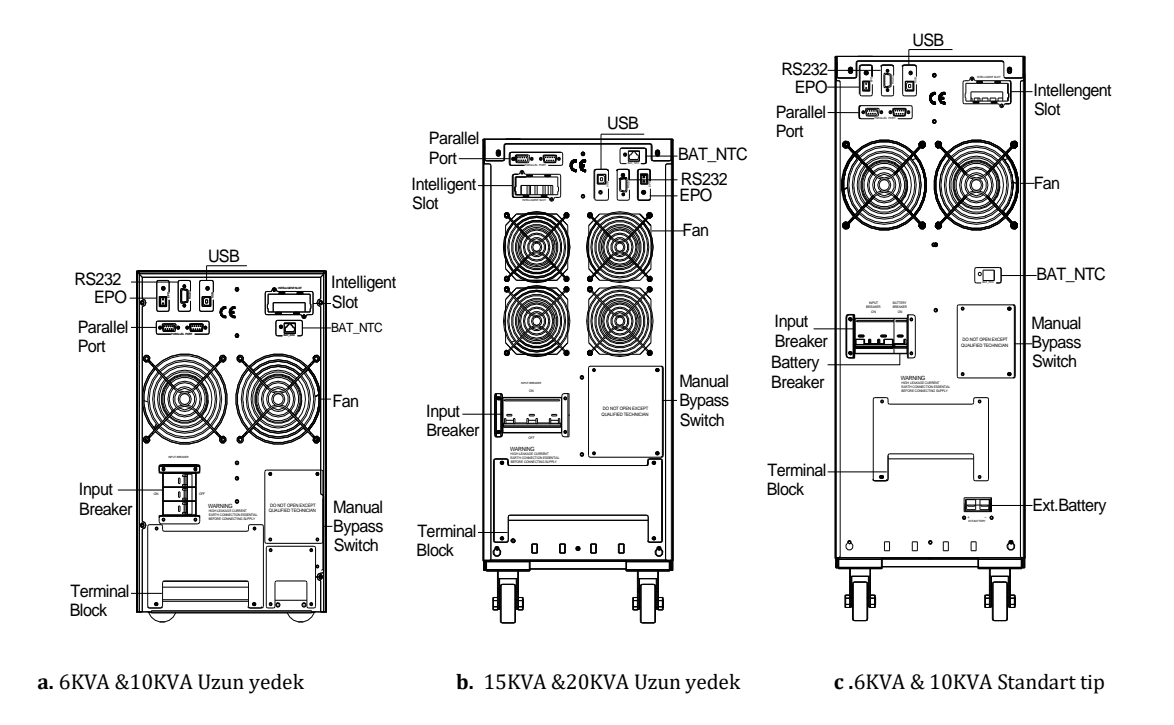

#### Not:

Teknolojik gelişimlerden dolayı, ürünler ve diyagramlarda bazı değişiklikler olabilir.

## **3 KURULUM TALİMATLARI**

#### 3.1 Kurulumda Dikkat Edilecek Birimler

- UPS kurulum ortamı iyi havalandırılmış, su, yanıcı gaz ve korozif birimlerden uzak bir şekilde olmalıdır.
- UPS'yi duvara karşı yatırmayın, aksi halde ön ve yan panel hava giriş deliği, arka panel hava çıkış deliği engellenebilir.
- UPS çevresindeki çevresel ortam sıcaklığı 0 °C ~ 40 °C arasında olmalıdır.
- Makinenin düşük sıcaklıklarda parçalarına ayrılması durumunda, damlacıklı yoğuşmalar oluşabilir, kullanıcılar; UPS'nin hem içi hem de dışı tamamen kurumadan önce onu kurmamalı ve çalıştırmamalıdır, aksi halde elektrik çarpılma tehlikesi oluşur.
- UPS'yi ana soketlerin yanına yerleştirin böylece acil durumlarda vakit kaybetmeden AC girişlerinden elektriği kesebilirsiniz.
- UPS, kullanıcılar tarafından elektrik kaynağına bağlandığında, UPS için olan yük bağlantısının kapalı olduğundan emin olun ve sonrasında tek tek yük birimlerini açın.
- UPS bağlantısını, aşırı akım korumalı soket birimi ilet bağlayın. UPS'yi, nominal akımın, UPS maksimum giriş akımından daha az olduğu bir soket ile bağlamayın.
- Tüm elektrik prizleri, güvenlik amacı doğrultusunda topraklama cihazı ile yapılandırılmalıdır.
- UPS birimi, giriş güç kablosunun bağlı olup olmadığına bakılmaksızın, UPS kapalı olsa dahi elektrik veya enerji yüklü olabilir. Çıkış yükünün kesilmesinin tek yolu UPS anahtarının kapatılması ve fişleri güç kaynağından çıkarmaktır.
- Tüm standart tipte UPS birimleri için, kullanım öncesinde akülerin 8 saatin üzerinde şarj edilmesi tavsiye edilir. AC şebeke elektriği UPS'ye güç sağladığında, akü otomatik olarak değişir. Öncesinde değiştirmeye gerek kalmadan UPS çıkışı aynı şekilde kalır fakat normale nazaran daha kısa yedek güç süresine sahip olur.
- Motor, görüntüleme ekipmanı, lazer yazıcı vb. Gibi ekipmanlara bağlandığında UPS enerji seçimi, genellikle nominal enerjinin iki katı olan yük başlangıç enerjisine dayalı olarak yapılmalıdır.
- Kablolama yapılırken, giriş ve çıkış kablolarının düzgün bir şekilde bağlandığından emin olun.
- Kaçak akım koruyucu anahtarın kurulması gereken durumlarda, çıkış kablosu üzerine kurulumunu yapın.
- Powerpack SE 6-20K Serisi UPS'ler için, kurulumdan önce, aşağıdaki tabloya dayanarak, UPS bağlantı bloku için gerekli kabloları hazırlayın.

#### POWERPACK SE SERİSİ UPS 6-20 KVA

|         | Kablolama Özellikleri |                    |                    |                    |                               |                    |  |  |
|---------|-----------------------|--------------------|--------------------|--------------------|-------------------------------|--------------------|--|--|
| Model   | Üç Faz Giriş          | Tek Faz Giriş      | Çıkış              | Akü                | İzole edilmemiş<br>nötr birim | Topraklama         |  |  |
| 6KVA S  | 6 mm <sup>2</sup>     | 6 mm <sup>2</sup>  | 6 mm <sup>2</sup>  | 6 mm <sup>2</sup>  | 6 mm <sup>2</sup>             | 6 mm <sup>2</sup>  |  |  |
| 6KVA H  | 6 mm <sup>2</sup>     | 6 mm <sup>2</sup>  | 6 mm <sup>2</sup>  | 6 mm <sup>2</sup>  | 6 mm <sup>2</sup>             | 6 mm <sup>2</sup>  |  |  |
| 10KVA S | 10 mm <sup>2</sup>    | 10 mm <sup>2</sup> | 10 mm <sup>2</sup> | 10 mm <sup>2</sup> | 10 mm <sup>2</sup>            | 10 mm <sup>2</sup> |  |  |
| 10KVA H | 10 mm <sup>2</sup>    | 10 mm <sup>2</sup> | 10 mm <sup>2</sup> | 10 mm <sup>2</sup> | 10 mm <sup>2</sup>            | 10 mm <sup>2</sup> |  |  |
| 15KVA H | 16 mm <sup>2</sup>    | 16 mm <sup>2</sup> | 16 mm <sup>2</sup> | 16 mm <sup>2</sup> | 16 mm <sup>2</sup>            | 16 mm <sup>2</sup> |  |  |
| 20KVA H | 20 mm <sup>2</sup>    | 20 mm <sup>2</sup> | 20 mm <sup>2</sup> | 20 mm <sup>2</sup> | 20 mm <sup>2</sup>            | 20 mm <sup>2</sup> |  |  |

#### Not:

Bağlantıyı yaparken, giriş ve çıkış kablolarını bağlantı noktalarına düzgün bir şekilde bağladığınızdan emin olun. Giriş birimi üç fazlı olduğunda, UPS, Bypass mod'da çalışıyorsa, toplam akım R fazı üzerinden geçiş yapar, bu yüzden R fazının hat genişlikleri çıkış ile aynı olmak zorundadır. Giriş birimi tek fazlı olduğunda, giriş bağlantısı yapılmadan önce, kullanıcılar R&S ve S&T bağlantısını yapmak adına iki kısa kablo kullanmalıdır.

#### 3.2 Çıkış Bağlantısı

Çıkış bağlantısı, bağlantı blokları ile yapılandırılır. Yapı içerisindeki şebeke kablolarının ve sigortaların, elektrik çarpılması ve yangını engellemek adına, UPS'nin nominal kapasitesi adına yeterli olduğundan emin olun.

Nominal akımın, UPS'nin maksimum giriş akımından daha az olduğu UPS için giriş güç kaynağı olarak duvar prizini kullanmayın. Aksi halde bu priz yanabilir ya da tahrip olabilir.

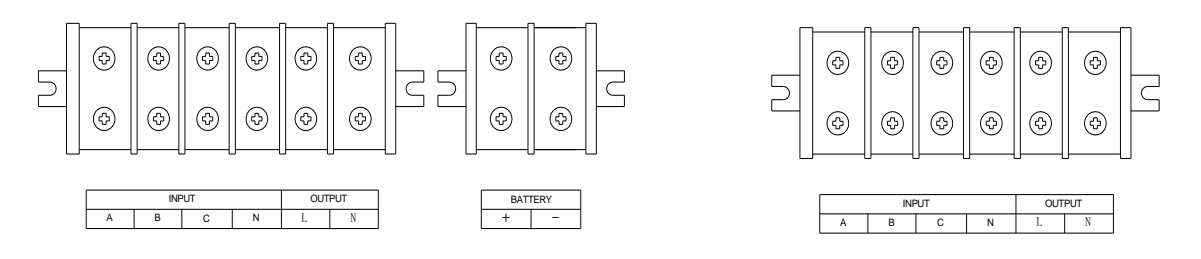

a. 6KVA &10KVA Uzun yedekli bağlantı blokları

b. 6KVA &10KVA Standart tip bağlantı blokları

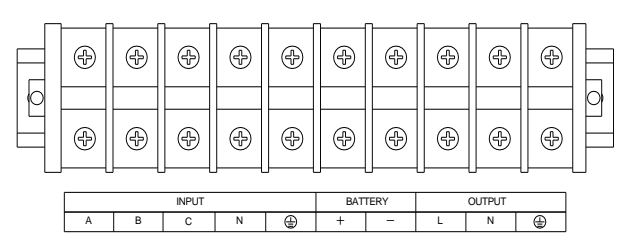

c. 15KVA &20KVA bağlantı blokları

#### 3.3 6-20K UPS Teçhizatının Paralel Sistemi

Yalnızca 6-20K UPS ve paralel portlar, paralel işlem gerçekleştirebilir. Diğer tipler desteklenmez. N+X paralel yapısı günümüzdeki en güvenilir güç kaynağı yapısıdır, N; ilgili yük adına UPS'nin minimum sayısına karşılık gelirken, X, yedek UPS sayısı için kullanılır. X; tam olarak, aynı süreç içerisinde kaç adet UPS biriminin arızalandığında ve paralel UPS sisteminin tutarlı konumda olduğunu gösterir. X ne kadar büyük olursa, sistem de o kadar güvenilir olur. N+X, yüksek güvenilirlik adına en geçerli ve en iyi yöntemdir. Yalnızca biraz daha basit aksesuarların kurulumu ile, esnek bir paralel sistemin oluşturulması adına, en fazla 8 UPS birimi bir arada çalışabilir. Bu güç kaynağı sistemi yapısı enerji güvenliği ve güvenilirliğini artırır. Örneğin, iki adet tekli UPS birimi ortalama bir yük sağlamak adına paralel sistemi oluşturur, biri arızalandığında, diğeri tüm yükü bağımsız olarak üstüne alabilir. Arızalı UPS'nin izolasyon tamirini sağlar ve kullanıcıların kendi farklı gerekliliklerine uygun olarak her bir tekli UPS birimi manuel bakım bypass anahtarı kurulumu yapabilir.

#### 3.3.1 Paralel Sistem Kurulumu

Paralel işletim fonksiyonu, UPS'nin opsiyonel bir işlevidir ve kullanıcılar paralel işlev parçalarını satın alabilir (paralel kart ve paralel kablo dahil), ayrıca da kurulum için servis personeli ile iletişime geçebilir. Esnek bir paralel sistemin kurulması adına paralel kabloların kullanımı ile en fazla 8 UPS birimi bir arada çalışabilir. Her bir UPS birimi tekli akü takımları ile donatılmalıdır.

#### > Paralel sistem kurulum gerekliliği:

- Paralel kablo kurulumu yapmak isteyen kullanıcıların, şirketimizden spesifik bir paralel kablo alması gerekir, diğer tipte paralel kabloların kullanımı tavsiye edilmez. 2m ve 5m uzunluklarda kablo seçimi yapılabilir.
- Dikkat edilmesi gereken birimler içerisinde yukarıdaki kablolama özellikleri tablosunu dikkate alarak UPS'nin bağlantı blokları için gerekli kabloları hazırlayın.
- Her bir UPS giriş kablolamasının, tekli UPS kablolama gereklilikleri ile uyumlu olması gerekir.
- Her UPS biriminin tek bir ortak destek güç bağlantı blokuna birlikte bağlı olması tavsiye edilir.
- Her bir UPS biriminin çıkış kablolarının ortak bir bağlantı blokuna sonrasında da enerji yükü çıkışına, birlikte bağlanması tavsiye edilir.
- Her bir UPS birimi tekli akü yatakları ile donatılmalıdır.
- Paralel UPS sistemi için olan kablolama kurulumu için, aşağıda verilmiş olan kablolama diyagramlarını dikkate alınız, 6KVA anahtarları, 50A/250VAC'den fazlasına; 10KVA anahtarları 80A/250VAC'den fazlasına, 15KVA anahtarları 100A/250VAC'den fazlasına, 20KVA anahtarları ise 125A/250VAC'den fazlasına karşı dirençli olmalıdır.
- Çıkış kablolama uzunluğu gereklilikleri: Yük ve her bir UPS birimi arasındaki mesafe 20 metreden az olduğunda, enerji yükü için olan kabloların uzunluk farklılıkları %20'den az olmalıdır; yük ve her bir UPS birimi arasındaki mesafe 20 metreden fazla olduğunda ise, enerji yükü için olan kabloların uzunluk farklılıkları %10'dan az olmalıdır

#### > Kurulum prosedürü:

• Paralel kabloların kurulumunu gerçekleştirin, paralel sistemin güvenilirliğini sağlamak adına, UPS paralel sisteminin oluşturulması için iki UPS birimi gereklidir, iki adet UPS'nin kablolamasını gerçekleştirmek için yalnızca bir yol vardır, aşağıda gösterilen diyagramdaki gibi, iki adet UPS biriminin bağlantısı adına iki paralel kablo kullanın, bağlantı bir daire şeklinde gözükür. Üç ya da daha fazla UPS birimine ihtiyaç duyulursa, bağlantı benzer şekilde yapılır, Ne kadar UPS ünitesine ve ne kadar paralel kablosuna ihtiyaç duyduğunuz doğrultusunda, yine aşağıdaki diyagramı referans alabilirsiniz.

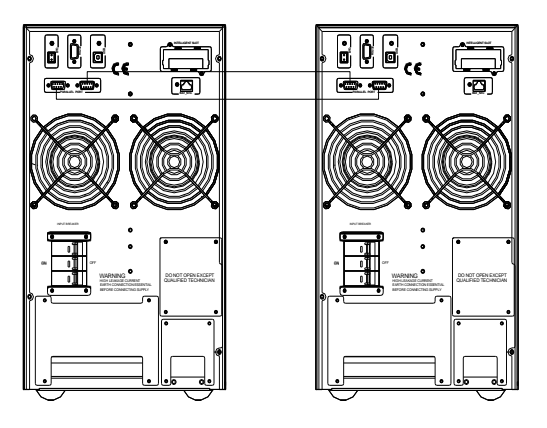

İki adet UPS kablolamasının paralel sistemi

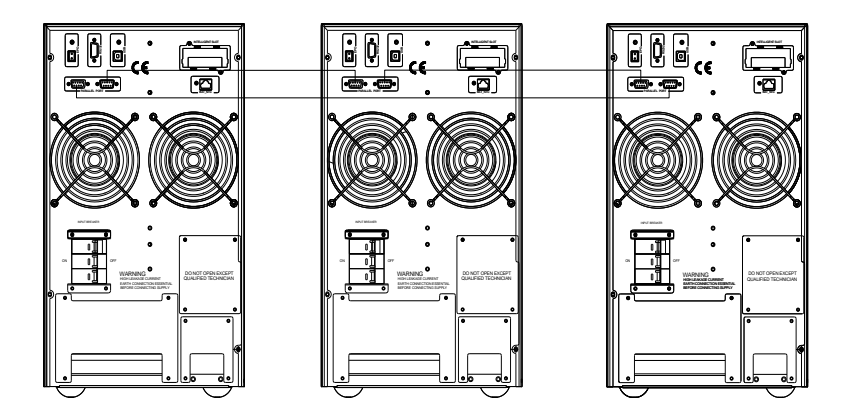

Üç adet UPS kablolamasının paralel sistemi

## **UYARI**

Üç adet UPS paralel sistemi veya üçten fazla ünite sistemi tipleri için, aşağıdaki resimlerde gösterildiği şekilde, paralel kart üzerindeki kısa pim CN3 birimini sökün. Yalnızca ilk ve son ünitenin kısa pimlerini (CN3) bağlı tutun ve diğerlerini sökün. UPS kapağını açın, paralel kartı bulun, arka panel üzerinde kuruludur. Kısa pim CN3 birimini sökün ve kapağı tekrar vidalayın. Çalıştırma için yerel satıcınız ile iletişime geçmeniz tavsiye edilir, kendi başınıza çalıştırmanız gerekiyorsa, tüm elektrik bağlantısının kesildiğinden emin olun ve UPS biriminin içerisindeki elektrik çarpılma riskine karşı dikkatli olun.

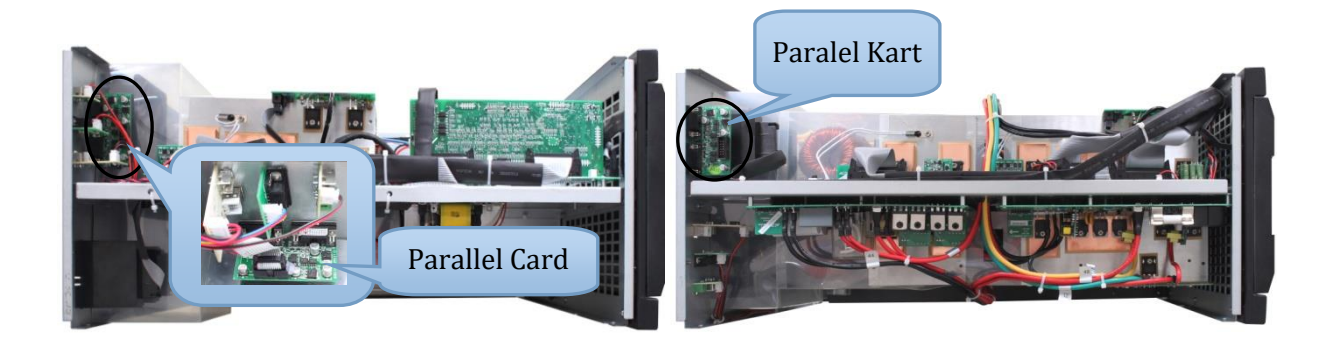

6KVA &10KVA Paralel Kart

15KVA &20KVA Paralel Kart

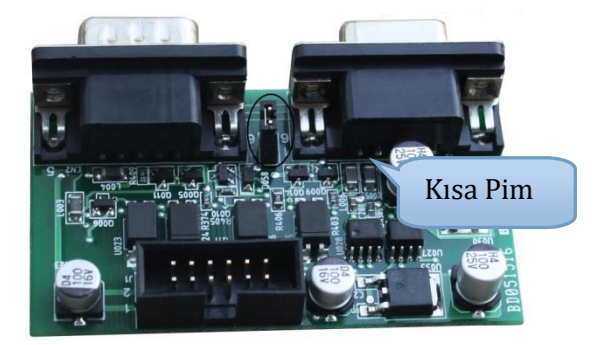

(2) Tüm UPS birimlerinin çıkış kablolarını birlikte olacak şekilde ortak bir bağlantı blokuna bağlayın.

③ Tüm UPS birimlerinin giriş kablolarını birlikte olacak şekilde ortak bir destek güç bağlantı blokuna bağlayın.

powerpack se serisi ups 6-20 kWfilt y power supply<br/>fingt commenterninal block<br/>fingt commenterninal block<br/>fin

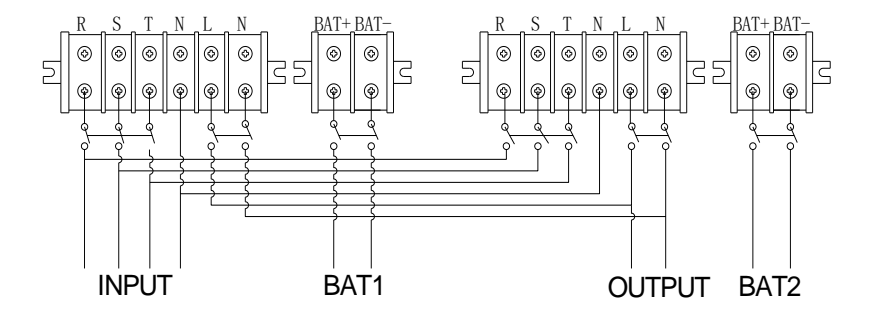

İki adet UPS paralel sistemi için olan kablolama diyagramı

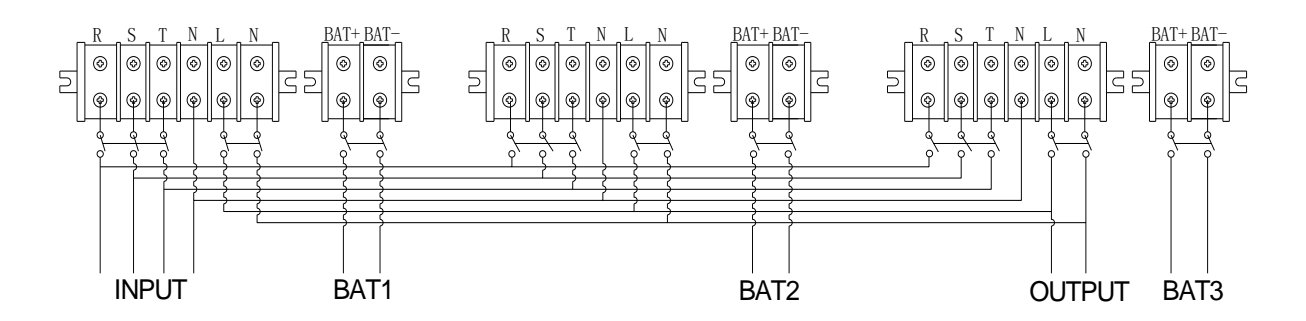

Üç adet UPS paralel sistemi için kablolama diyagramı

(4) Şayet UPS standart tipte ise, her bir UPS'nin içerisinde aküleri mevcuttur. UPS uzun süreli çalışabilen tipte ise, her bir UPS tekli akü takımı ile donatılmalıdır.

(5) Kurulum sonrasında, tüm kablolamayı dikkatli bir şekilde kontrol edin ve doğru olarak bağlandığından emin olun, sonrasında sistemi çalıştırabilirsiniz.

#### 3.3.2 Paralel Sistem Kurulumu

Paralel sistemin genel işletimi için, tekli UPS biriminin işletim talimatlarına dikkate alın. Sistemi çalıştırmadan önce, her bir UPS birimi için farklı bir ID oluşturmanız gerekir, spesifik ayarlar için, tekli UPS panel işlev ayarları içerisinde verilen ID ayarları talimatlarına bakabilirsiniz.

#### >Paralel sistemi açın

• Sistemi şebeke enerjisi üzerinden çalıştırın: Şebeke enerjisine giriş yaptıktan sonar, sistem UPS birimlerinden herhangi birini açın, diğerleri aynı anda kendi kendine çalışmaya başlayacaktır. Tüm UPS birimleri Hat moduna girecektir.

• Şebeke enerjisi olmadan sistemi başlatın: Akü takımının düzgün bir şekilde bağlı olduğundan ve sigortanın "ON" konumunda olduğundan emin olun.

A: Her bir UPS birimi üzerinde duşuna basın, her bir UPS birimi LCD ekranı aydınlanacaktır, sistem UPS birimlerinden herhangi birini açın, diğerleri aynı anda kendi kendine çalışmaya başlayacaktır. Tüm UPS birimleri, BAT moduna girecektir.
 B: UPS birimlerini teker teker açın.

#### > Paralel sistemi kapatın

Sistemin herhangi bir UPS birimi üzerindeki OFF tuşuna 4 saniyeden uzun bir sure basın, tüm paralel sistem kapanacaktır. Sistemin herhangi bir UPS birimi üzerindeki OFF tuşuna 1 saniyeden uzun bir sure basın (4 saniyeden daha az), seçtiğiniz bir tekli UPS birimi kapanacaktır, şayet sonrasında sistemin herhangi tekli UPS birimini açmanız gerekirse, çalıştırmak için UPS'nin ON tuşuna basın.

#### >Paralel sistem bakımı

- Paralel sistem bakımı için, tekli UPS birimi bakımı talimatlarını takip edin.
- Paralel sistemin bir UPS birimi arızalandıysa, öncelikle, arızalanmış UPS birimini kapatın, sonar da arızalı UPS birimine gelen giriş enerjisini kesin ve bu arızalı UPS birimi çıkışının paralel sisteme olan bağlantısını koparın, arızalı UPS birimi ile herhangi bir elektrik bağlantısı olmadığından emin olun, bu işlemlerin ardından, ilgili işlemi güvenli bir şekilde gerçekleştirebilirsiniz.

#### 3.4 Uzun Süreli Yedeklemeli Tip İçim Harici Akü Bağlantı Prosedürü

• Farklı UPS tipi için, kullanıcılara aşağıda gösterildiği şekilde farklı akü gerilimi yapılandırması yapmaları söylenir. Daha fazla ya da daha az sayıda ünite kurulumu yapılamaz, aksi halde anormal bir durum ya da arıza oluşur.

| Tip Akü miktarı<br>(ünite) |       | Akü gerilimi<br>(volt) |  |  |  |
|----------------------------|-------|------------------------|--|--|--|
| 6KVA                       | 16/20 | 192V/240V              |  |  |  |
| 10KVA                      | 16/20 | 192V/240V              |  |  |  |
| 15KVA                      | 16/20 | 192V/240V              |  |  |  |
| 20KVA                      | 16/20 | 192V/240V              |  |  |  |

#### NOT:

UPS için iki farklı akü takımı seçeneği vardır, 16 ünite ve 20 üniteli. Kullanıcılar kendi farklı gerekliliklerine uygun olarak farklı akü takımı gerilimi seçimi yapabilirler. UPS akülerinin standart birimi 16 üniteli olandır, fakat UPS'nin 20 üniteye bağlanması gerektiği durumlarda, 16 üniteli akü bu UPS'ye kullanıcılar tarafından bağlanamaz. Lütfen aşağıdaki akü bağlantı prosedürünü kati surette takip edin, aksi halde elektrik çarpılmasına uğrayabilirsiniz.

**1.** Akü anahtarını "OFF" konumuna getirin ve sonrasında sıralı şekilde akü kurulumunu yapın.

**2.** İlk olarak kabloları akülere bağlayın, şayet kabloları ilk olarak UPS'ye bağlarsanız, elektrik çarpmasına maruz kalabilirsiniz. Kırmızı kabloyu akünün pozitif kutbuna "+", siyah olanı ise negatif kutbuna "-" bağlamalısınız, böylece birbirinden ayırt etmek daha kolay olur.

**3.** Akü ve UPS bağlantısı için uygun kabloları seçmek çok önemlidir, ayrıca akü takımı ve UPS arasında bağlı bir anahtar olması gerekir.

**4.** Son olarak, herhangi bir yük olmadan, UPS ve akü takımı arasında bağlı olan akü anahtarını açık konuma getirin, böylece UPS'nin akülere ve sonrasında da şebeke enerjisindeki anahtara olan bağlantısı yapılabilir, tüm bu işlemlerden sonra, aküler, UPS tarafından otomatik olarak şarj edilecektir.

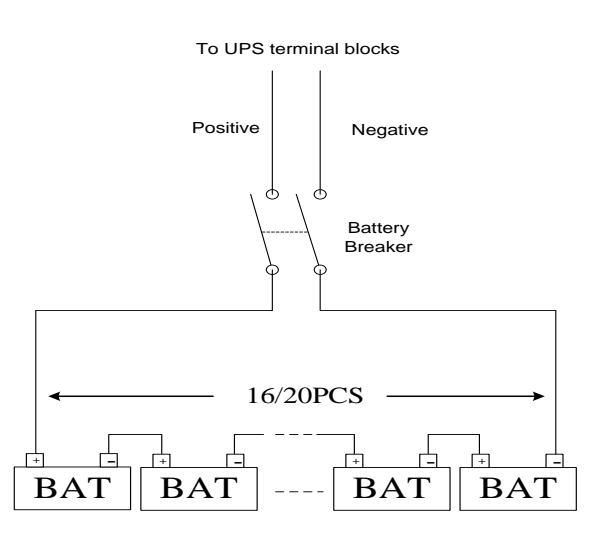

#### 3.5 Ağ İşlevleri

#### 3.5.1 İletişim Portu

Kullanıcılar, bilgisayar ile standart RS232 portu ve standart USB portu gibi iletişim portları üzerinden UPS sistemini gözlemleyebilir. UPS ve bilgisayara bağlanacak bir iletişim kablosu ile, UPS yönetimini kolaylıkla gerçekleştirebilirsiniz.

☆RS232 port:

| Numara   | 1   | 2      | 3  | 4   | 5        | 6   | 7   | 8   | 9   |
|----------|-----|--------|----|-----|----------|-----|-----|-----|-----|
| Açıklama | Boş | Gönder | Al | Boş | Toprakl. | Boş | Boş | Boş | Boş |

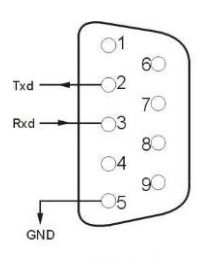

☆USB portu:

| Numara   | 1   | 2      | 3      | 4   |
|----------|-----|--------|--------|-----|
| Açıklama | +5V | tarih+ | tarih- | GND |

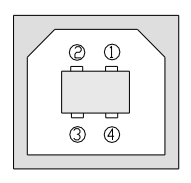

#### 3.5.2 EPO Portu

EPO, Acil Durum Güç Kesintisi (Emergency Power Off) tabirinin kısaltılmış halidir, EPO portu, UPS'nin arka panelinde yer alır ve yeşil renktedir, bazı acil durumlarda kullanıcılar, EPO portunu aktif hale getirerek, UPS çıkışına gelen enerjiyi anında kesebilir. Kablolama diyagramı aşağıdaki şekildedir:

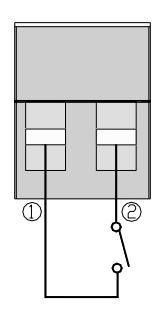

Normalde pim1 ve pim2 bağlı olan pimlerdir, böylece makine normal bir şekilde çalışabilir. Acil bir durum oluştuğunda ve kullanıcıların enerji çıkışını kesmeleri gerektiğinde, yalnızca pim1 ve pim2 arasındaki bağlantının kesilmesi gerekir, veya bir diğer kullanışlı yol da direkt olarak fişi çıkarmaktır.

#### 3.5.3 Akıllı Kart (Opsiyonel)

Bu serideki Yüksek frekanslı çevrimiçi UPS birimi, arka panelinde akıllı slot ile birlikte gelir, bu birim; SNMP kartı, kuru kontak ve USB kartı içindir. Kullanıcılar bu üçünden herhangi bir tipte akıllı kartı monitöre takabilir ve UPS'yi yönetebilir. Akıllı kart kurulumu sırasında UPS'yi kapatmaz zorunda değilsiniz. İlgili işlem prosedürü aşağıdaki şekildedir:

- Öncelikle, akıllı slot kapağını açın;
- Sonrasında akıllı kartı yerleştirin (SNMP kartı, kuru kontak veya USB kartı).
- Son olarak, akıllı kartı tekrar vidalayın.

#### > SNMP kartı (opsiyonel)

UPS üzerindeki SNMP kartı çoğu yazılım, donanım ve ağ işletim sistemleri ile uyumludur. Bu birim, UPS'nin ağ işletimi içindir. Bu işlev ile, UPS'in internet bağlantısı sağlanabilir ki böylece, UPS durum ve giriş gücü bilgilerini elde etmek, hatta net işletim sistemi üzerinden UPS'yi kontrol etmek mümkün hale gelir.

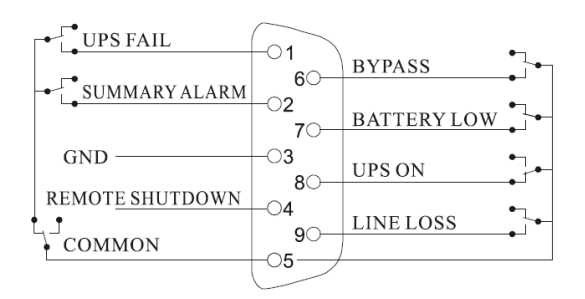

#### > Kuru kontak kartı (opsiyonel)

Akıllı slota kuru kontak birimini yerleştirin. Bu, akıllı gözlemin farklı tipte bir işlevidir.

Akıllı slota kuru kontak birimini yerleştirin. Bu, akıllı gözlemin farklı tipte bir işlevidir.

| No   | Açıklama                    |
|------|-----------------------------|
| PIN1 | ON : UPS arızalı            |
| PIN2 | ON : Alarm (sistem arızası) |
| PIN3 | Topraklama                  |
| PIN4 | Uzaktan kapatma             |
| PIN5 | Genel                       |
| PIN6 | ON: Bypass modu             |
| PIN7 | ON: Akü seviyesi düşük      |
| PIN8 | ON:Inverter modu;           |
|      | OFF:Bypass modu             |
| PIN9 | ON:Aktif AC enerjisi yok    |

#### > RS485 kartı

(opsiyonel)

RS485 kartı da bu serideki UPS birimleri için tasarlanmıştır, sağ taraftaki A(+) ve B(-) birimleri RS485'in çıkışı konumundadır.

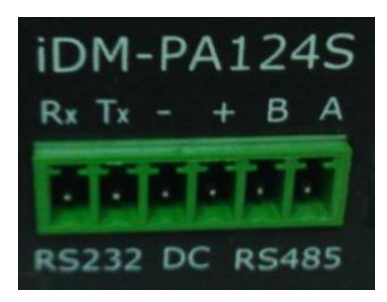

Yukarıdakiler hakkında daha fazla bilgi için, yerel satıcınız ile iletişime geçebilirsiniz.

#### 3.6 Bakım Anahtarı (Opsiyonel)

Bakım anahtarına sahip UPS (opsiyonel) çevrimiçi olarak işletilebilir. Bypass anahtarının kapağını açtığınızda, şayet UPS ilgili işleve sahipse, bir bakım anahtarı görebilirsiniz. UPS birimi için çevrimiçi olarak bakım ya da tamir işlemi uygulamanız gerekiyorsa, aşağıda belirtilen prosedürü takip edin:

• Bakım bypass anahtar kapağını açın, UPS birimi otomatik olarak BYPASS moduna geçecektir:

- Anahtarı "BYPASS" konumuna getirin.
- Bu işlemlerin ardından UPS için bakım ve tamir işlemlerini gerçekleştirebilirsiniz;
- Bakım işlemini bitirdikten sonar, anahtarı tekrar "UPS" konumuna getirin ve kapağı tekrar takın. Yukarıda belirtilen tüm adımları tamamladığınızda, bakım işlemi tamamlanmış olur.

#### 3.7 Akü Takımı Seçimi

Kullanıcıların seçebileceği iki adet akü grubu miktar seçimi mevcuttur, bunlar da 16 üniteli ve 20 üniteli birimler şeklindedir. Standart miktar 16 ünitedir, ancak bu serideki UPS birimleri, 20 üniteli akülere de bağlanabilir. Kullanıcılar, bu serideki UPS birimleri için 20 üniteli akü grubunu kullanmak istediklerinde, öncelikle UPS gövdesini açmalı, sonrasında ise kontrol kartı ile şarjörü bulmalılardır, son olarak kontrol kartı ile şarjör kartı üzerindeki kısa pimleri aktif hale getirmeleri gerekir.

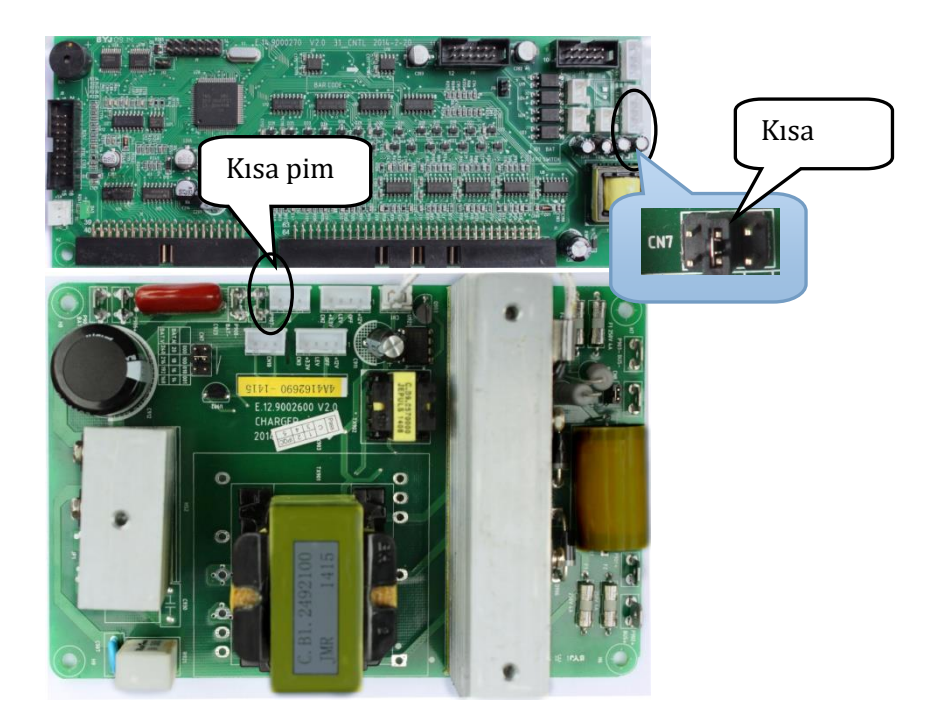

Kontrol kartı

Şarjör kartı

| Akü Grubu         | İşlem                                                                |  |  |  |
|-------------------|----------------------------------------------------------------------|--|--|--|
|                   | A. Kontrol kartından kısa pimi (J16) sökün;                          |  |  |  |
| 16 üniteli aküler | B. Şarjör kartının kısa pimini (CN7'nin ortasında bulunan pim)       |  |  |  |
|                   | yerleştirin.                                                         |  |  |  |
| 20 ünitali akülar | A. Şarjör kartından kısa pimi (CN7'nin ortasında bulunan pim) sökün; |  |  |  |
| 20 uniten akulei  | B. Kontrol kartının kısa pimini (J16) yerleştirin.                   |  |  |  |

Not: Uzun süreli çalışan UPS birimi için, iki adet şarjör vardır, kullanıcıların iki şarjör kartını çalıştırması gerekir.

## 4 PANEL İŞLEVİ ve İŞLETİMİ

İşletim oldukça kolaydır, operatörlerin yalnızca kılavuzu okumaları ve herhangi özel bir eğitim almaksızın, işbu kılavuz içerisinde listelenen işletim talimatlarını takip etmeleri gerekir.

#### 4.1 Tuşların İşlevi

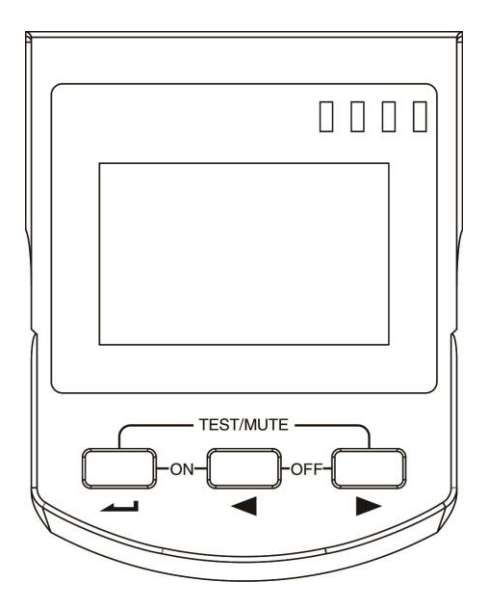

#### ※ ON TUŞU ( 🛶 + ◀ )

UPS'yi açık konuma getirmek için yarım saniyeden daha fazla bir süre için bu iki tuşu basılı tutun.

#### ※ OFF TUŞU ( ◀ + ► )

UPS'yi kapalı konuma getirmek için yarım saniyeden daha fazla bir süre için bu iki tuşu basılı tutun.

#### ※ TEST/MUTE TUŞU ( → + ► )

Hat modu, ECO mod veya CUCF modlarında bu iki tuşu 1 saniyeden daha fazla bir sure için basılı tutun: UPS, kendiliğinden test etme işlevini çalıştırır.

Akü modunda bu iki tuşu 1 saniyeden uzun bir süre için basılı tutun: UPS, mute (sessiz) işlevini çalıştırır.

#### ※ INQUIRING (GEÇİŞ) TUŞLARI ( ◀ , ► )

#### İşlevsiz ayar modu:

Yarım saniyeden uzun bir süre için ◀ veya ► tuşlarını basılı tutun (2 saniyeden daha az): birimler sıralı olarak görüntülenir. ► tuşunu iki saniyeden uzun bir süre için basılı tutun: her 2 saniyede bir döngüsel ve sıralı bir şekilde birimleri görüntüler, aynı tuşu bir süre için tekrar basılı tuttuğunuzda, çıkış durumuna geçiş yapar.

#### İşlev ayar modu:

Yarım saniyeden uzun bir süre için ◀ veya ► tuşlarını basılı tutun (2 saniyeden daha az): Ayarlar seçeneğinde seçim yapabilirsiniz.

#### 💥 FUNCTION SETTING (FONKSİYON AYARLARI) TUŞU 🚄

İşlevsiz ayar modu:

Bu tuşu iki saniyeden uzun bir süre için basılı tutun: İşlev ayarları arayüzü.

İşlev ayar modu:

Bu tuşu yarım saniyeden uzun bir süre için basılı tutun (2 saniyeden daha az): İşlev ayar seçeneğine giriş yapabilirsiniz.

Bu tuşu 2 saniyeden uzun bir süre için basılı tutun: işlev ayar seçeneğinden çıkış yapabilirsiniz.

#### 4.2 LED İşlevi

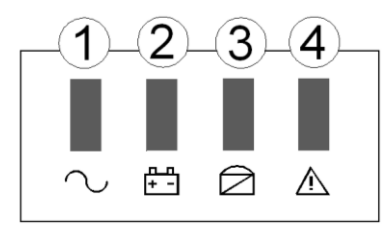

| No | LED            | Açıklama                                                                                                    |
|----|----------------|----------------------------------------------------------------------------------------------------|
| 1  | İnverter LED'I | İnverter yeşil LED açık: UPS normalde Hat modu, ECO modu ya da BAT modu<br>üzerinden güç alır.              |
| 2  | Battery LED'i  | Akü sarı LED açık: Akü modu.                                                                                |
| 3  | Bypass LED'i   | Bypass sarı LED açık: Bypass modu veya ECO modu, vb.                                                        |
| 4  | Uyarı LED'i    | UPS arızası. Örnek: İzin verilen zamanın aşılması, inverter arızası, BUS arızası, aşırı ısınma arızası, vb. |

PS: Farklı mod içerisinde detaylandırılmış LED gösterilmiş arkada listelenmiştir.

#### 4.3 LCD Ekran Fonksiyonu

LCD göstergeleri aşağıdaki şekilde gösterildiği şekildedir:

POWERPACK SE SERİSİ UPS 6-20 KVA

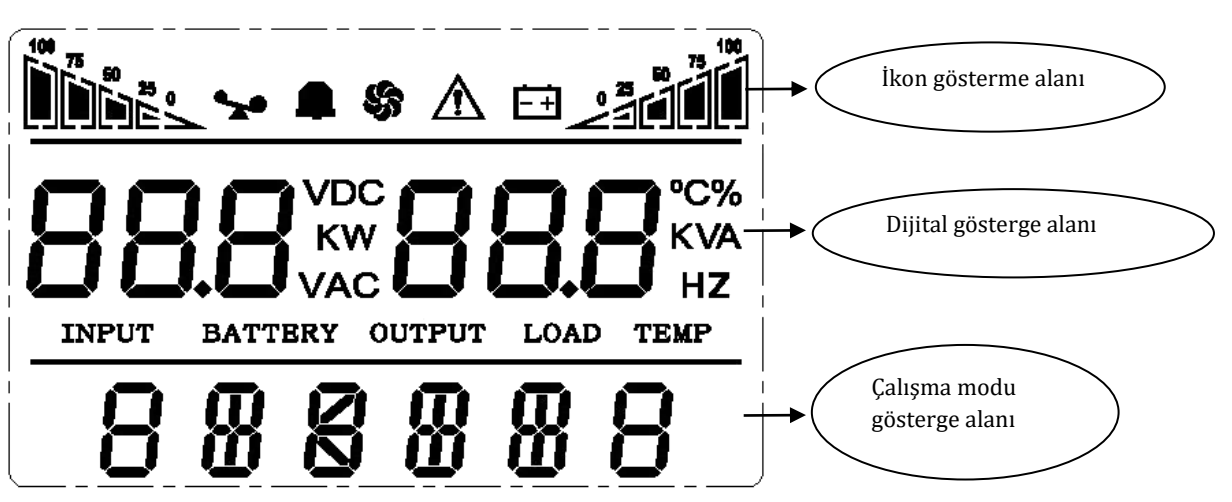

#### 🔆 İkon gösterge alanı:

- A. Üstteki diyagram yük ve akü kapasite göstergesi içindir, her bir dilim %25'lik alanı temsil eder. UPS'ye aşırı yük yapıldığında, yük ışığı yanar, aynı şekilde, akü kapasitesi düşük olduğunda veya akü söküldüğünde, akü ışığı da yanar.
- B. Fan ikonu, fanın çalışma göstergesi içindir; fan normal bir şekilde çalıştığında, bu ikon rotasyonu gösterecektir; fan bağlı değilken ya da arızalı olduğunda bu ikon yanıp söner.

C. Akü modundai mute butonuna bastığınızda, uyarı sembolü yanıp söner; diğer durumlarda bu ikon gözükmez.

D. Arıza ikonu, UPS; arıza modunda olduğunda aktif hale gelecektir.

#### X Dijital gösterge alanı:

A. Ayarsız mod kapsamında, UPS; AC modunda normal bir şekilde çalıştığında, UPS çıkış bilgilerini gösterecektir; giriş, akü, yük ve ısı gibi diğer bilgiler, inquiring (geçiş) tuşuna bastıktan sonar gösterilecektir. Arıza kodu, arıza modunda gösterilecektir.

B. Ayar modu kapsamında, kullanıcılar farklı çıkış gerilimini ayarlayabilir, ECO modu ve CUCF modunu aktif hale getirebilir, ve işlev ayarı tuşu ve geçiş tuşlarının çalıştırılması ile ID numarası ve bu bilgi bilgilerin seçimi yapılabilir.

#### **% Mod görüntüleme alanı:**

A. Bu alan, UPS'nin çalıştırılmasını takiben 20 saniye içerisinde makinenin güç kapasitesini görüntüleyecektir.

B. 20 saniyeden sonar, bu alan makinenin çalılma modunu gösterecektir. STDBY(standby Modu), BYPASS(Bypass Modu), LINE(AC Modu), BAT(Akü modu), BATT(Akü Kendi Kendine Test etme Modu), ECO(Ekonomik mod), SHUTDN(Kapanma modu), CUCF(Daimi Gerilim ve Daimi Frekans Modu).

#### 4.4 Tekli UPS Açma / Kapama İşlemi

#### 4.4.1 Açma İşlemi

#### > Hat modunda UPS'yi açın

Şebeke enerjisine giriş yapıldığında, UPS, aküyü şarj edecektir, bu sırada LCD çıkış gerilimini 0 olarak gösterir, bu da UPS'nün standart koşul altında hiçbir çıkış yüküne sahip olmadığını gösterir. Şayet bypass çıkışının alınması gerekiyorsa, LCD ayar menüsü üzerinden BPS'yi "ON" konumuna getirebilirsiniz.

UPS'yi çalıştırmak için ON tuşunu yarım saniyeden daha uzun bir süre için basılı tutun, sonrasında inverter çalıştırılacaktır. Çalıştırıldıktan sonar UPS kendi kendine test etme işlemi gerçekleştirecektir ve LED yanacak, döngüsel ve sıralı bir şekilde sönecektir. Test süreci sonlandığında, çevrimiçi moda geçiş yapılacaktır, uygun LED ışıkları olduğunda, UPS, hat modunda çalışıyor anlamına gelir.

#### > Şebeke enerjisi olmadan DC ile UPS birimini çalıştırın.

Şebeke enerjisinin bağlantısı kesildiğinde, UPS'yi çalıştırmak için yarım saniyeden uzun bir süre için ON tuşunu basılı tutun. Çalıştırma süreci içerisinde UPS işletimi, şebeke enerjisi açıkken olduğu şekliyle hemen hemen aynıdır. Kendi kendine test işlemi sonlandığında, ilgili uygun LED birimleri yanar ve UPS akü modunda çalışır.

#### 4.4.2 Kapatma İşlemi

#### > Hat modundayken UPS'yi kapatın.

①UPS'yi ve inverteri kapatmak için OFF tuşunu yarım saniyeden uzun bir süre için basılı tutun.

(2) UPS kapatıldıktan sonar, LED söner ve çıkış yapılmaz. Şayet çıkışa ihtiyaç duyulursa, LCD ayar menüsü üzerinde BPS'yi "ON" konumuna getirebilirsiniz.

#### > Şebeke enerjisi olmadan DC modu içerisinde UPS'yi kapatın.

UPS'yi kapatmak adına yarım saniyeden daha uzun bir süre için OFF tuşunu basılı tutun.
 UPS'yi kapattığınızda, öncelikle kendi kendine test işlemini gerçekleştirecektir, LED ışıkları, panel üzerinde herhangi bir görüntü kalmayana kadar döngüsel ve sıralı bir şekilde söner.

#### 4.5 Tekli UPK Kendiliğinden Test / Mute Durum İşlemi

(1)UPS, LINE (Hat) modu kapsamında çalıştığında, self-test/mute tuşuna bir saniyeden uzun bir süre için basılı tutun, LED ışığı döngüsel ve sıralı bir şekilde sönecektir. UPS kendiliğinden test moduna geçer ve kendi durumunu test eder. Test bitirildikten sonra otomatik olarak çıkış yapacaktır. (2)UPS, BAT modunda iken, bir saniyeden daha uzun bir süre için self-test/mute tuşunu basılı tutun, uyarıcı sonrasında ötmeyi keser. Bu tuşu bir saniyeden daha fazla bir süre için basılı tutarsanız, tekrar ötmeye başlar.

#### 4.6 Tekli UPK Paneli İşlev Ayarları

UPS'nin ayar işlevi mevcuttur. Bu ayarları herhangi bir mod kapsamında çalıştırabilir. Ayarlar yapıldıktan sonra, gerekli standartlar karşılandığında etkin hale gelir. Ayar bilgileri yalnızca akü bağlıyken ve UPS kapatılırken kaydedilebilir.

#### 4.6.1 ECO Modu Ayarı

Ayarlar için olan arayüze girin. İşlev ayar tuşuna → 2 saniyeden fazla bir süre için basılı tutun, sonrasında da ayar arayüzüne giriş yapılır, yarım saniyeden daha uzun bir süre için geçiş tuşuna basılı tutun ( < , < ) (2 saniyeden daha az), işlev ayarlarını seçin, çıkış gerilim ayarları arayüzünü seçin, bu süreç içerisinde, "ECO" harfleri kendini gösterir.</li>
 ECO ayarları arayüzüne giriş yapın. İşlev ayar tuşuna → yarım saniyeden fazla bir süre için basılı tutun (2 saniyeden daha az), sonrasında ECO'nun ayarlar arayüzüne gelirsiniz, bu süreçte "ECO" harfleri ekrandan kaybolur. "ON" (ya da "OFF") harfleri gözükür. Yarım saniyeden daha uzun bir süre için geçiş tuşuna ( < , < ) basılı tutun (2 saniyeden daha az), böylece ECO işlevinin kullanılıp kullanılmayacağını belirleyebilirsiniz. Şayet kullanılıyorsa, uygun kelime "ON" olur, kullanılmıyorsa, bu kelime "OFF" olur. Bu, sizin tarafınızdan belirlenebilir.</li>

(4) Ayarlar arayüzünden çıkış yapın. İşlev ayar tuşuna — 2 saniyeden fazla bir süre için basılı tutun, sonrasında ayarlar arayüzünden çıkmış ve ana arayüze geri dönmüş olursunuz.

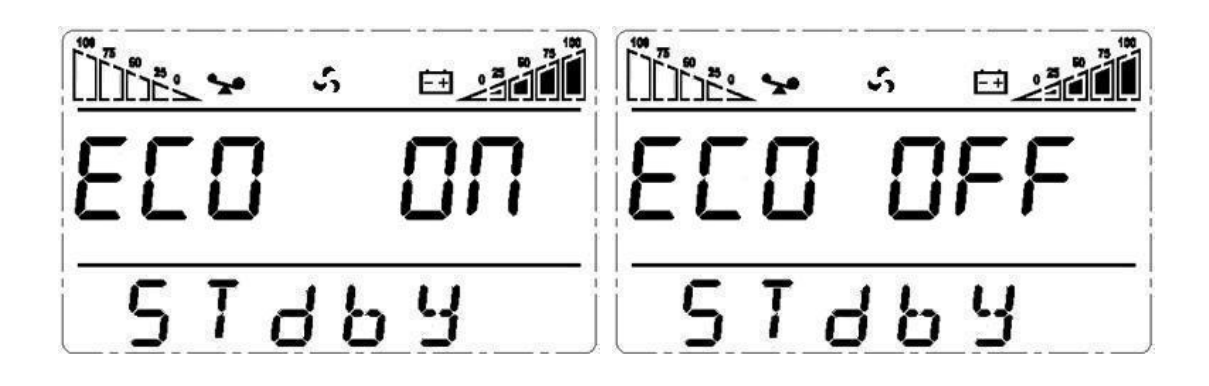

#### POWERPACK SE SERİSİ UPS 6-20 KVA

#### 4.6.2 Giriş Yöntemleri Ayarı

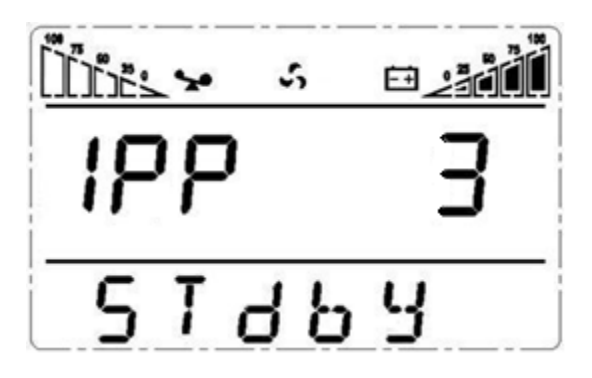

(1) Ayarlar arayüzüne giriş yapın. 2 saniyeden daha uzun bir süre için işlev ayar tuşunu → basılı tutun, sonrasında ayarlar arayüzüne girmiş olacaksınız, yarım saniyeden daha uzun bir süre için geçiş tuşunu ( ◀ , ▶ ) basılı tutun (2 saniyeden daha az), işlev ayarını seçin, çıkış gerilim ayarı arayüzünü seçin, bu süreçte "IPP" harfleri kendini gösterecektir.
(2) IPP ayarları arayüzüne girin. Yarım saniyeden daha uzun bir süre için işlev ayar tuşunu → basılı tutun (2 saniyeden daha az), sonrasında IPP ayarlar arayüzüne girin, bu süreçte, "IPP" harfleri artık gözükmeyecektir, IPP'nin yanındaki sayısal değer kendini gösterecektir. Sayısal değer seçimi yapmak adına yarım saniyeden daha uzun bir süre için geçiş tuşunu ( ◀ , ▶ ) basılı tutun (2 saniyeden daha az). İki çeşit giriş yöntemi vardır. "1"; tek fazlı giriş anlamına gelirken, "3" değeri, üç fazlı giriş anlamına gelir. Standart giriş yöntemi, tek fazlı olandır.
(3) IPP seçim arayüzünü onaylayın. Giriş yöntemini seçtikten sonra, yarım saniyeden uzun bir süre için işlev ayar tuşunu → basılı tutun (2 saniyeden daha az). Bu süreçte, IPP ayar işlevi tamamlanmış olur ve IPP'nin yanındaki değer parlama yapmadan yanar.

(4) Ayar arayüzünden çıkış yapın. 2 saniyeden uzun bir süreç için işlev ayar tuşunu *–* basılı tutun, ayarlar arayüzünden çıkıp yapın ve ana arayüze geri dönün.

#### 4.6.3 Çıkış Gerilim Ayarı

 Ayar arayüzüne giriş yapın, 2 saniyeden daha uzun bir süre için işlev ayar tuşunu → basılı tutun, sonrasında ayarlar arayüzüne giriş yapın, geçiş tuşunu ( < , > ) yarım saniyeden daha uzun bir süre için basılı tutun (2 saniyeden daha az), işlev ayarını seçin, çıkış gerilim ayar arayüzünü seçin, bu süreçte "OPU" harfleri kendini gösterecektir.

②Çıkış gerilim ayar arayüzünü girin. Yarım saniyeden daha uzun bir süre için işlev ayar tuşunu → basılı tutun (2 saniyeden daha az), çıkış gerilimi OPU biriminin ayarlar arayüzüne giriş yapın, bu süreçte, "OPU" harfleri artık gözükmeyecektir. OPU'nun yanındaki sayısal değer gözükecektir. Yarım saniyeden daha uzun bir süre için geçiş tuşunu ( ◄ , ► ) basılı tutun (2 saniyeden daha az), "OPU" işlevine uygun olarak sayısal değeri girin. Sağlanan gerilim değerleri

şu şekildedir: 208B, 220V, 230V, 240. Bunlardan herhangi birini kendi başınıza seçebilirsiniz (Standart değer 220V'dir).

③Çıkış gerilim ayar arayüzünü onaylayın. Sayısal değeri girdikten sonra işlev ayar tuşunu
 ✓ yarım saniyeden uzun bir süre için basılı tutun (2 saniyeden daha az). Bu süreçte, OPU ayar işlevi tamamlanmış olur, sayısal değer ise parlama yapmadan yanar.

(4) Ayar arayüzü biriminden çıkış yapın. Yarım saniyeden daha uzun bir süre için işlev ayar tuşunu
 basılı tutun (2 saniyeden daha az), ayarlar arayüzünden çıkış yapın ve ana arayüze geri dönün.

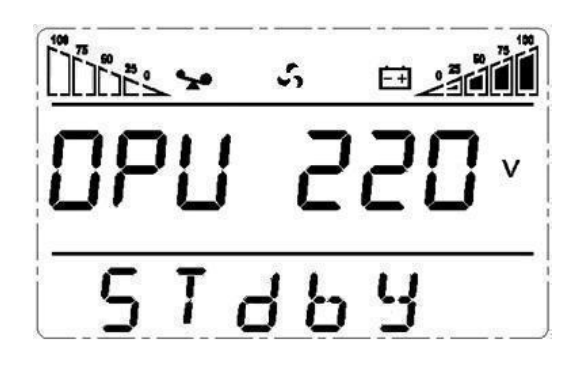

#### 4.6.4 Düşük Akü Gerilimi Kapanma Noktası Ayarı

Ayarlar arayüzüne giriş yapın. 2 saniyeden daha uzun bir süre için işlev ayar tuşunu → basılı tutun, sonrasında ayarlar arayüzüne girin. Yarım saniyeden daha uzun bir süre için geçiş tuşunu ( 
 , 
 ) basılı tutun (2 saniyeden daha az), işlev ayarlarını seçin, akü gerilim ayar arayüzünü seçin, bu süreçte "BAT" harfleri kendini gösterir.

2) Akü gerilim seçimi arayüzüne giriş yapın. Yarım saniyeden daha uzun bir süre için işlev ayar tuşunu
 basılı tutun (2 saniyeden daha az), akü geriliminin ayarlar arayüzüne girin, tam o anda, sayısal değer kendini gösterir. Yarım saniyeden daha uzun bir süre için geçiş tuşunu (

◄ , ► ) basılı tutun (2 saniyeden daha az), "akü" işlevine uygun olarak sayısal değeri seçin. Şu gerilim seviyeleri sağlanır: 10V, 10.2V, 105V, bu rakamlar her bir akünün gerilim seviyesine karşılık gelir, bunlardan herhangi birini kendi başına seçebilirsiniz (standart ayar 10V'dir), bunlardan herhangi biri seçilebilir, BAT modu kapsamında UPS; akü gerilimi istediğiniz gerilime ulaştığında kapanır.

③Akü gerilim seçin arayüzünü onaylayın. Sayısal değer seçimi yaptıktan sonra, yarım saniyeden daha uzun bir süre için işlev ayar tuşunu 📥 basılı tutun (2 saniyeden daha az). Bu süreçte akü ayar işlevi tamamlanmış olur ve sayısal değer parlama yapmadan yanar.

(4) Ayar arayüzünden çıkış yapın. Yarım saniyeden daha uzun bir süre için işlev ayar tuşunu
 Lation Lation Latin Lation Lation Lation Lation Lation Lation Lation Lation Lati

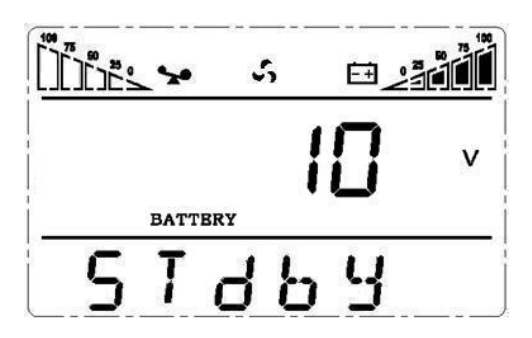

#### 4.6.5 Frekans Konvertör Modu Ayarı

(1) CUCF modu yalnızca STDBY moduna ayarlanabilir. STDBY modunda ayar arayüzüne giriş yapın. 2 saniyeden uzun bir süre için işlev ayar tuşunu →→ basılı tutun, sonrasında ayar arayüzüne girin. Yarım saniyeden daha uzun bir süre için geçiş tuşunu ( ◀ , ► ) basılı tutun (2 saniyeden daha az), işlev ayarını seçimini yapın, akü gerilim ayarı arayüzünü seçin, bu süreçte "CF" harfleri kendini gösterir.

(2) CF ayar arayüzüne giriş yapın. Yarım saniyeden daha uzun bir süre için işlev ayar tuşunu
 → basılı tutun (2 saniyeden daha az), sonrasında CF'nin ayarlar arayüzüne girin, bu süreçte
 "CF" harfleri artır gözükmez. "ON" (veya "OFF") harfleri gözükür. Yarım saniyeden daha uzun bir süre için geçiş tuşunu ( < , < ) basılı tutun (2 saniyeden daha az) böylece CF işlevinin kullanılıp kullanılmayacağını belirleyebilirsiniz. Şayet kullanılıyorsa, ilgili uygun kelime "ON" şeklindedir, kullanılmıyor ise bu kelime "OFF"tur. Sizin tarafınızdan hangisinin kullanılacağı belirlenebilir.</li>

basılı tutun, ayarlar arayüzünden çıkış yapın ve ana arayüze dönün. ⑤CF'yi "ON" olarak belirledikten sonra, UPS tekrar STDBY Moduna dönebilir. CF'nin standart değeri "OFF" şeklindedir.

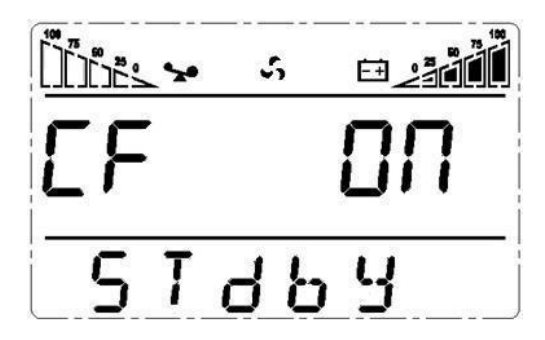

#### 4.6.6 CUCF Modundaki Çıkış Frekans Ayarı

①Çıkış frekansı yalnızca, CUCF modu "ON" olarak ayarlandığında düzenlenebilir.
②STDBY modunda, ayarlar arayüzüne giriş yapın. 2 saniyeden daha uzun bir süre için işlev ayar tuşunu → basılı tutun, sonrasında ayarlar arayüzüne girin. Yarım saniyeden daha uzun bir süre için geçiş tuşunu ( < , > ) basılı tutun (2 saniyeden daha az), işlev ayarı seçimini yapın, akü gerilim ayarı arayüzünü seçin, bu süreçte "OPF" harfleri kendini gösterir.
③OPF ayarları arayüzüne giriş yapın. Yarım saniyeden daha uzun bir süre için işlev ayar tuşunu → basılı tutun (2 saniyeden daha az), sonrasında OPF ayarlar arayüzüne girin, bu süreçte "OPF" harfleri artık gözükmeyecektir. "OFF" birimi (veya 50HZ, 60HZ" gözükecektir. Yarım saniyeden daha uzun bir süre için geçiş tuşunu ( < , > ) basılı tutun (2 saniyeden daha az), söylece CF işlevinin kullanılıp kullanılmayacağını belirleyebilirsiniz. Şayet kullanılıyorsa, size uygun olarak 50HZ veya 60HZ'I seçin. Bu değer sizin tarafınızdan belirlenir, standart değer 50HZ'dir.

④OPF seçim arayüzünü onaylayın. 50 HZ veya 60HZ seçimini yaptıktan sonra, yarım saniyeden daha uzun bir süre için işlev ayar tuşunu → basılı tutun (2 saniyeden daha az). Bu süreçte OPF ayar işlevi tamamlanmış olur ve "50HZ" veya "60HZ" parlama yapmadan yanar.
 ⑤Ayarlar arayüzünden çıkış yapın. 2 saniyeden daha uzun bir süre için işlev ayar tuşunu → basılı tutun, ayarlar arayüzünden çıkış yapın ve ana arayüze geri dönün.

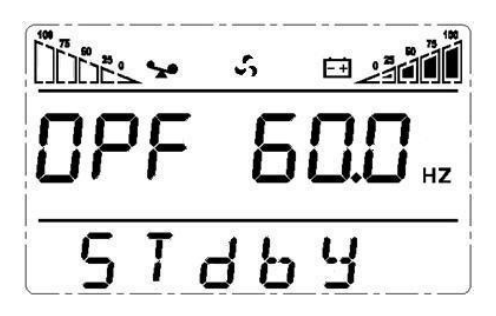

#### 4.6.7 ID Ayarı

 Ayar arayüzüne giriş yapın. 2 saniyeden daha uzun bir süre için işlev ayar tuşunu
 basılı tutun, sonrasında ayarlar arayüzüne girin, yarım saniyeden daha uzun bir süre için geçiş tuşunu ( ◀ , ► ) basılı tutun (2 saniyeden daha az), işlev ayarı seçimini yapın, çıkış gerilim ayar arayüzünü seçin, bu süreçte "Id" harfleri kendini gösterecektir.

②Çıkış gerilim arayüzüne giriş yapın. Yarım saniyeden daha uzun bir süre için işlev ayar tuşunu → basılı tutun (2 saniyeden daha az), sonrasında ID ayarlar arayüzüne girin, bu süreçte "Id" harfleri artık gözükmez. "Id" birimin yanında sayısal bir değer gözükür. Yarım saniyeden daha uzun bir süre için geçiş tuşunu ( ◄ , ► ) basılı tutun (2 saniyeden daha az), sayısal değeri seçin. Sağlanan ID numaraları şu şekildedir: 1, 2, 3, 4, 5, 6, 7, 8. Bunlardan herhangi birini seçebilirsiniz (standart değer "1"dir.)

③Çıkış gerilim ayar arayüzünü onaylayın. Sayısal değeri seçtikten sonra, yarım saniyeden daha uzun bir süre için işlev ayar tuşunu *—* basılı tutun (2 saniyeden daha az). Bu süreçte ID ayarlar işlevi tamamlanmış olur ve sayısal değer parlama yapmadan yanar.

(4) Ayarlar arayüzünden çıkış yapın. Yarım saniyeden daha uzun bir süre için işlev ayar tuşunu
 Latin basılı tutun (2 saniyeden daha az), ayarlar arayüzünden çıkış yapın ve ana arayüze geri dönün.

#### NOT:

ID birimi yalnızca, paralel işlem yapılmadan önce ayarlanabilir.

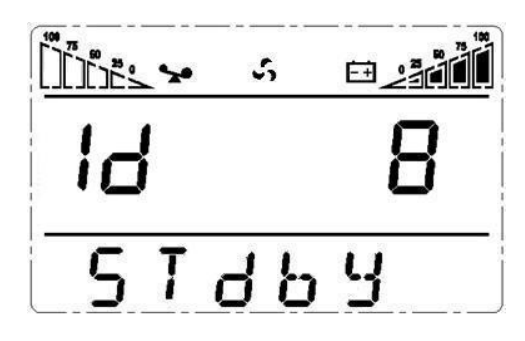

#### 4.7 Parametre Sorgulama İşlemi

Birimler hakkında sorgulama yapmak adına yarım saniyeden daha uzun bir süre için geçiş tuşunu ◀ veya ▶ basılı tutun. Sorgulanan birimler giriş, akü, çıkış, yük ve sıcaklığı içerir. LCD ekranı üzerinde gösterilen birimler aşağıdaki şekildedir:

**Çıkış :** IPS'nin çıkış gerilimi ve çıkış frekansını görüntüleyin. Aşağıdaki grafikte gösterildiği şekilde, çıkış gerilim 220V şeklindedir, çıkış frekansı ise 50 Hz'dir.

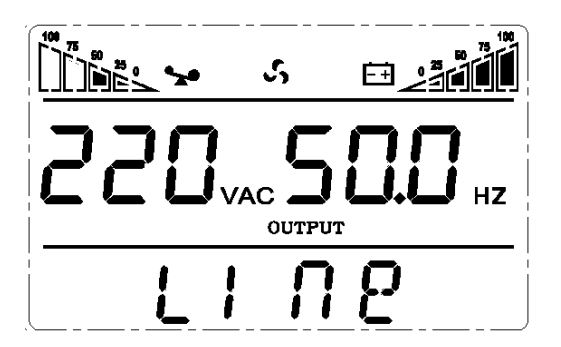

**Yük:** Yüke ait aktif enerji (WATT) ve gözüken enerjinin (VA) sayısal değerlerini görüntüleyin. Örneğin; aşağıdaki grafikte gösterildiği şekilde: Yükün WATT değeri 9 KW; VA değeri ise 10KVA'dir (yük bağlantısı koparıldığında, WATT ve VA için düşük bir sayısal değerin gözükmesi sıradan bir olaydır).

#### POWERPACK SE SERİSİ UPS 6-20 KVA

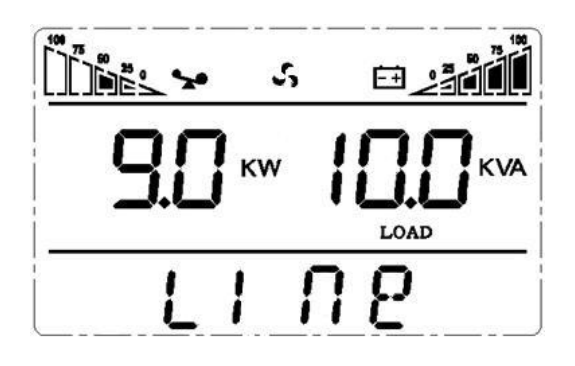

**Sıcaklık:** UPS içerisindeki bileşenlerin maksimum sıcaklığını görüntüleyin. Aşağıdaki grafikte gösterildiği şekilde, maksimum sıcaklık 40'tır.

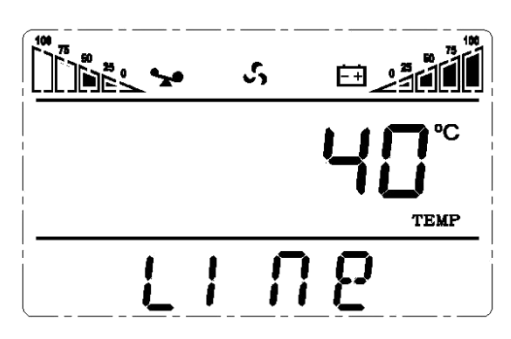

**Giriş:** Girişin gerilim ve frekans değerini gösterin. Aşağıdaki grafikte gösterildiği şekilde: giriş gerilim 220V; giriş frekansı ise 50Hz'dir.

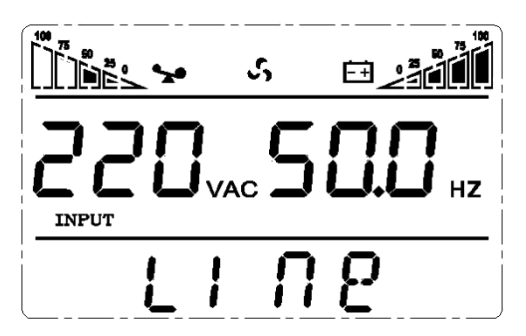

**Akü:** Akünün gerilim ve kapasitesini görüntüleyin (tip üzerinden belirlenir). Aşağıdaki grafikte gösterildiği şekilde, akü gerilimi 192V, akü kapasitesi ise %100 şeklindedir (akü kapasitesi, akü gerilimine uygun olarak yaklaşık bir değerde hesaplanır).

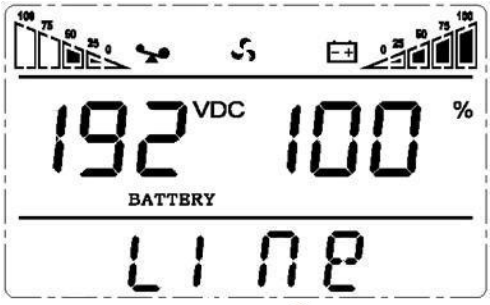

2 saniyeden daha uzun bir süre için geçiş tuşunu ◀ basılı tutun. LCD; her iki saniyede bir diğerine geçiş yapacak şekilde, döngüsel ve sıralı olarak birimleri görüntülemeye başlar. 30 saniye içinde tekrar aynı tuşu belirli bir süre basılı tutun, Çıkış durumuna geri dönecektir.

## **5 ÇALIŞMA MODUNA GİRİŞ**

#### 5.1 Bypass Mode

Bypass modda, ön panel üzerindeki LED göstergeler aşağıdaki şekildedir:

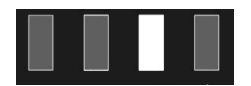

Bypass sarı LED açık olduğunda, uyarı ses her 2 dakikada bir öter. Net yük ve akü kapasitesi miktarına bağlı olarak LCD'nin gösterdiği birim üzerinden, uyarı sesi çıkarılırken uyarı kırmızı LED'I yanar.

Aşağıdaki iki koşul kapsamında bypass moduna geri dönün:

(1)Bypass çıkışı başlatılırken UPS hat modunu kapatın.

(2)Hat moduna yüklenme yapın.

#### NOT:

UPS, bypass modda çalışırken, herhangi bir yedekleme işlevine sahip olmaz.

#### 5.2 Hat Modu

Hat modu ya da CUCF modu içerisinde, ön panel üzerinde yer alan LED göstergeleri aşağıdaki şekildedir: İnverter yeşil LED açık olur.

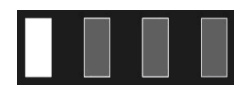

Giriş AC elektrik şebekesi, çalışma koşulları ile uyumlu olduğunda, UPS hat modunda çalışacaktır.

#### 5.3 Akü Modu

Akü modunda, ön panelde yer alan LED göstergeler aşağıdaki şekildedir: hem inverter yeşil LED'I hem de akü sarı LED'I açık olduğunda, uyarıcı ses her 4 saniyede bir öter. Bu ses çıkarılırken uyarı kırmızı LED'I yanar.

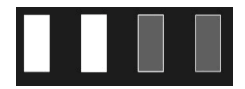

Şebeke enerjisi düşük ya da tutarsız olduğunda, UPS birimi direkt olarak akü moduna geçer.

#### 5.4 Eco Modu

ECO modda, ön panelde yer alan LED göstergeler aşağıdaki şekildedir: hem inverter yeşil LED'I hem de bypass sarı LED'I açık olur.

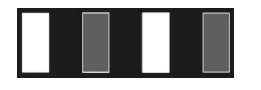

Giriş şebeke enerjisi, ECO modunun giriş aralığı için yeterli olduğunda ve ECO işlevi açık olduğunda, UPS; ECO modda çalışır. Şayet giriş AC şebeke enerjisi bir dakika içerisinde ECO aralığını birkaç defa geçmiş olur fakat inverter input aralığında kalırsa, UPS, otomatik olarak AC enversör modunda çalışır.

Not: ECO modda iken, UPS, ECO modundan İnverter moduna geçiş yaparsa (Hat modu ve BAT modu dahil), 15ms'lik muhtemel kesinti yaşanabilir.

#### 5.5 Arıza Modu

Arıza modunda, ön panelde yer alan LED göstergeler şu şekildedir: uyarı kırmızı LED'I açık olur ve LCD, arıza kodu ile ilgili sembolü gösterir.

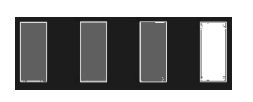

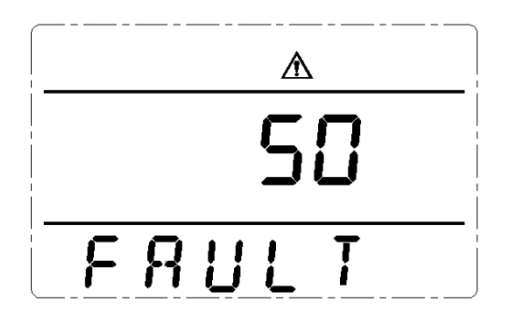

Arıza modu (arıza kodunun gösterildiği LCD arayüzü)

UPS arızalandığında, uyarı LED birimi açılır ve uyarıcı ses çıkar. UPS, arıza moduna geri döner. UPS çıkış yükünü keser ve LCD birim, arıza kodlarını görüntüler. Bu süreçte, bakım sürecini beklemek adına, uyarıcı sesi geçici olarak susturmak için mute (sessiz mod) tuşuna basabilirsiniz. Ciddi bir arızanın olmadığı onaylandığında, UPS'yi kapatmak için OFF tuşuna da basabilirsiniz.

## 6 LED IŞIĞI ve GÖRÜNTÜ PANELİNİN UYARI KODU LİSTESİ

#### Ek 1: Arıza kodu tablosu

| Arıza kodu              | Arıza tipi               | Bypass çıkışı | Not           |
|-------------------------|--------------------------|---------------|---------------|
| 0、1、2、3、4               | Bus high                 | Evet          |               |
| 5、6、7、8、9               | Bus low                  | Evet          |               |
| 10、11、12、13、14          | Bus unbalance            | Evet          |               |
| 15、16、17、18、19          | Bus soft start fail      | Evet          |               |
| 20、21、22、23、24          | Inverter soft start fail | Evet          |               |
| 25、26、27、28、29          | Inverter high            | Evet          |               |
| 30、31、32、33、34          | Inverter low             | Evet          |               |
| 35、36、37、38、39          | Bus discharge fail       | Evet          |               |
| 40、41、42、43、44          | Over heat                | Evet          |               |
| 45、46、47、48、49          | OP(inverter) shorted     | Науıг         |               |
| 50、51、52、53、54          | Overload                 | Evet          |               |
| 55、56、57、58、59          | Negative output power    | Evet          |               |
| 60、61、62、63、64          | Shutdown fault           | Evet          |               |
| 65、66、67、68、69          | BUS shorted              | Evet          |               |
| 75、76、77、78、79          | Communication fault      | Evet          |               |
| 80、81、82、83、84          | Relay fault              | Evet          |               |
| 85、86、87、88、89          | AC input SCR fault       | Evet          | kullanılmıyor |
| 90、91、92、93、94          | CAN fault                | Evet          |               |
| 95、96、97、98、99          | ID conflict              | Evet          |               |
| 100、101、102、103、<br>104 | Incompatible type        | Hayır         |               |

#### Ek 2: Çalışma durumu için tablo

| C /N | Caliana dumunu                                                           |              | Ön panelo | deki LED |       | Alarm sesi      | Not |
|------|--------------------------------------------------------------------------|--------------|-----------|----------|-------|-----------------|-----|
| 5/ N | Çalışına durumu                                                          | Normal       | Akü       | Bypass   | Arıza | Alai ili sesi   | NOL |
| 1    | İnverter modu (şebeke ene                                                | erjisi)      |           |          | _     |                 |     |
|      | Şebeke enerjisi gerilimi                                                 | •            |           |          |       | Ν               |     |
|      | Şebeke enerjisi<br>yüksek/düşük gerilim<br>koruması, akü moduna<br>geçiş | •            | •         |          | *     | Tek ses / 4 sn  |     |
| 2    | Akü Modu                                                                 |              |           |          |       |                 |     |
|      | Akü gerilimi - normal                                                    | •            | •         |          | *     | Tek ses / 4 sn  |     |
|      | Anormal akü gerilimi için<br>uyarı                                       | •            | *         |          | *     | Tek ses / sn    |     |
| 3    | Bypass modu                                                              |              |           |          |       |                 |     |
|      | Şebeke enerjisi normal<br>(Bypass modunda )                              |              |           | •        | *     | Tek ses / 2 dk. |     |
|      | Şebeke enerjisi – yüksek<br>gerilim uyarısı (Bypass<br>modunda)          |              |           | •        | *     | Tek ses / 4 sn  |     |
|      | Şebeke enerjisi – düşük<br>gerilim uyarısı (bypass<br>modunda)           |              |           | •        | *     | Tek ses / 4 sn  |     |
| 4    | Akü bağlantısının kopması                                                | na dair uyar | 1         |          |       |                 |     |
|      | Bypass modu                                                              |              |           | •        | *     | Tek ses / 4 sn  |     |
|      | İnverter modu                                                            | •            |           |          | *     | Tek ses / 4 sn  |     |
|      | Power on / Switch on                                                     |              |           |          |       | 6 ses           |     |
| 5    | Çıkış aşırı yüklenme korun                                               | nası         |           |          |       |                 |     |
|      | Şebeke enerjisi aşırı<br>yüklenme uyarısı                                | •            |           |          | *     | 2 ses / sn      |     |
|      | Şebeke enerji modu aşırı<br>yüklenmeye karşı<br>koruma işlemi            |              |           | •        | •     | Uzun ses        |     |
|      | Akü aşırı yüklenmesi için<br>uyarı                                       | •            | •         |          | *     | 2 ses / sn      |     |
|      | Akü modu aşırı<br>yüklenme için koruma<br>işlemi                         | •            | •         |          | •     | Uzun ses        |     |
| 6    | Bypass modu aşırı<br>yüklenme için uyarı                                 |              |           | •        | *     | Tek ses / 2 sn  |     |
| 7    | Fan arızası (fan ikonu)                                                  |              | •         |          | *     | Tek ses / 2 sn  |     |
| 8    | Arıza modu                                                               |              |           |          | •     | Uzun ses        |     |

• LED gösterge uzun bir süre yanar

★ LED gösterge titreyerek yanar

▲ LED gösterge durumu diğer koşullara bağlıdır. **NOT:** 

Son kullanıcının, UPS bakımını gerçekleştirmesi gerektiği durumlarda, aşağıdaki bilgileri sağlaması gerekir.

• UPS Model No. & Seri No.

• Arızanın gerçekleştiği tarih.

• Arıza detayları (LED durumu, ses, AC enerji durumu, yük kapasitesi, uzun süre yedeklemeli tip akü kapasitesi yapılandırması da gereklidir.)

## 7 AKSAKLIK GİDERME

Sistem, arıza modunda çalışırsa, LCD, aşağıdaki birimleri gösterecektir:

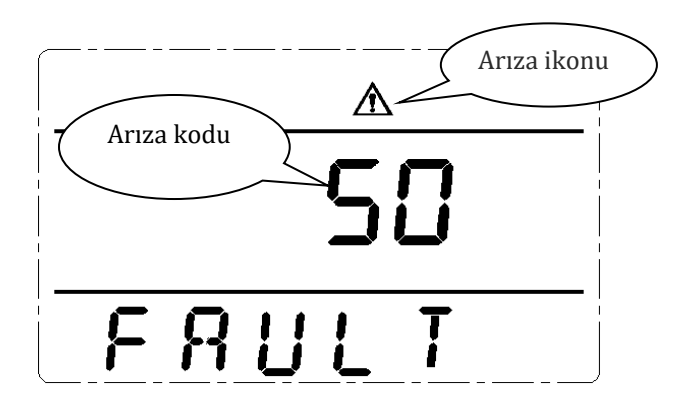

#### Belirgin Problem Gidermeye dair Giriş Bilgileri

| Aksaklık göstergesi                                                                 | Arıza noktası            | Çözüm                                                                                                    |
|-------------------------------------------------------------------------------------|--------------------------|----------------------------------------------------------------------------------------------------|
| Arıza LED'I açık, sesli uyarıcı<br>devamlı olarak uyarı verir, arıza<br>kodu 00-14  | Bus bar gerilim arızası  | Bus bar gerilimini test edin ya da tedarikçi<br>ile iletişime geçin.                                                                                                    |
| Arıza LED'I açık, sesli uyarıcı<br>devamlı olarak uyarı verir, arıza<br>kodu 15-24. | Soft start arızası       | Soft start up devresini kontrol edin,<br>özellikle soft start direncine dikkat edin<br>veya tedarikçi ile iletişime geçin.                                                                                                    |
| Arıza LED'l açık, sesli uyarıcı<br>devamlı olarak uyarı verir, arıza<br>kodu 25-39  | Inverter gerilim arızası | Tedarikçi ile iletişime geçin                                                                                                    |
| Arıza LED'I açık, sesli uyarıcı<br>devamlı olarak uyarı verir, arıza<br>kodu 40-44. | İç bölümde aşırı ısınma  | UPS'de aşırı yüklenme olmadığından, fan<br>havalandırmasının engellenmediğinden<br>ve giriş noktası sıcaklığının yüksek<br>olmadığından emin olun. UPS'yi 10 dakika<br>soğutmaya bırakın ve tekrar çalıştırın.<br>Arıza devam ederse tedarikçi ile iletişime<br>geçin. |

| Arıza LED'I açık, sesli uyarıcı<br>devamlı olarak uyarı verir, arıza<br>kodu 45-49               | Çıkış noktası kısa<br>devresi                                            | UPS'yi kapatın ve tüm yük bağlantısını<br>kesin, yük üzerinde başka bir arıza ya da<br>iç kısa devre olmadığından emin olun.<br>UPS'yi yeniden başlatın. Arıza devam<br>ediyorsa tedarikçi ile iletişime geçin.        |
|--------------------------------------------------------------------------------------------------|--------------------------------------------------------------------------|----------------------------------------------------------------------------------------------------|
| Arıza LED'l açık, sesli uyarıcı<br>devamlı olarak uyarı verir, arıza<br>kodu 50-54               | Aşırı yüklenme                                                           | Yük seviyesini kontrol edin ve kritik<br>olmayan cihazların bağlantısını kesin,<br>yükün toplam kapasitesini tekrar<br>hesaplayın ve UPS yükünü azaltın. Yük<br>cihazının arızalanıp arızalanmadığını<br>kontrol edin. |
| Arıza LED'I açık, sesli uyarıcı<br>devamlı olarak uyarı verir, arıza<br>kodu 55-59               | Negatif çıkış gücü                                                       | Tedarikçi ile iletişime geçin.                                                                                                    |
| Arıza LED'I açık, sesli uyarıcı<br>devamlı olarak uyarı verir, arıza<br>kodu 60-64               | Enerji arızası                                                           | Giriş & çıkış noktaları enerjisinin normal<br>olup olmadığını kontrol edin, anormal bir<br>durum varsa tedarikçi ile iletişime geçin.                                                                                  |
| Arıza LED'I açık, sesli uyarıcı<br>devamlı olarak uyarı verir, arıza<br>kodu 65-69               | BUS kısa devresi                                                         | Tedarikçi ile iletişime geçin.                                                                                                    |
| Arıza LED'l açık, sesli uyarıcı<br>devamlı olarak uyarı verir,<br>LCD'deki fan ikonu yanıp söner | Fan arızası                                                              | Fanların düzgün bağlanıp bağlandığını,<br>bağlı olup olmadığını, kırılmış olup<br>olmadığını kontrol edin. Şayet bu hususlar<br>ile ilgili bir problem yoksa, tedarikçi ile<br>iletişime geçin.                        |
|                                                                                                  | Basma süresi çok kısa                                                    | UPS'yi çalıştırmak için güç tuşuna 2<br>saniyeden daha uzun bir süre basın.                                                                                                    |
| "On" tuşuna basıldığında UPS<br>çalışmıyor                                                       | Giriş bağlantısı hazır<br>değil ya da UPS dahili<br>piç bağlantısı kopuk | Giriş bağlantısını iyi yapın, şayet akü<br>gerilimi çok düşükse, giriş biriminin<br>bağlantısını koparın ve UPS'yi yüksüz bir<br>şekilde çalıştırın.                                                                   |
|                                                                                                  | UPS dahili sistem<br>arızası                                             | Tedarikçi ile iletişime geçin.                                                                                                    |
| Yedekli kalma süresi çok kısa                                                                    | Akünün şarj seviyesi<br>düşük                                            | UPS pilini 3 saatten daha fazla bir süre<br>için yeniden şarj edin.                                                                                                    |
|                                                                                                  | UPS aşırı yüklenmesi                                                     | Yük seviyesini kontrol edin ve kritik<br>olmayan cihazların bağlantısını koparın.                                                                                                    |
|                                                                                                  | Akünün eskimesi,<br>kapasitenin azalması                                 | Yeni bir akü ile değişim yapın, yeni akü ve<br>yedek parça tedariki için, tedarikçinizle<br>iletişime geçin.                                                                                                    |
| UPS, şebeke enerjisi açıkken dahi<br>enerji geçişi sağlamıyor                                    | UPS giriş sigorta<br>bağlantısı yok                                      | Manuel olarak sigortayı yeniden başlatın.                                                                                                    |
|                                                                                                  | Giriş sigortası bozuk<br>veya giriş yöntemi UPP<br>ayarları ile uyumlu   | Lütfen sigorta ve IPP ayarlarını kontrol<br>edin ve tedarikçiniz ile iletişime geçin.                                                                                                    |

değil

#### **∆DİKKAT**:

Çıkış noktasında kısa devre oluştuğunda, UPS KORUMA EYLEMİ GÖZÜKECEKTİR. Up UPS koruma eylemi gözükecektir. UPS'yi kapatmadan once, tüm yük bağlantısının ve AC şebeke enerji kaynağından gelen enerjinin kesildiğinden emin olun, aksi halde AC giriş noktasında kısa devre oluşur.

#### Ek 1: EMC Seviyesi

Bu serideki ürün aşağıdaki standartları karşılayacak şekilde tasarlanmıştır.

| EMS                     |          |
|-------------------------|----------|
| IEC61000-4-2(ESD)       | Seviye 4 |
| IEC61000-4-3(RS)        | Seviye 3 |
| IEC61000-4-4(EFT)       | Seviye 4 |
| IEC61000-4-5(Surge)     | Seviye 4 |
| EMI                     |          |
| GB9254-1998/IEC 62040-2 | B Sınıfı |

#### Ek 2: Sembol talimatları:

| Semboller ve Anlamları |                         |          |                                   |
|------------------------|-------------------------|----------|-----------------------------------|
| Sembol                 | Anlamı                  | Sembol   | Anlamı                            |
|                        | Dikkat                  | Ð        | Koruyucu topraklama               |
| A                      | Dikkat! Yüksek Gerilim! |          | Alarm iptali                      |
| ON                     | АҪМА                    | <u>~</u> | Aşırı yük                         |
| OFF                    | КАРАТМ                  |          | Akü denetimi                      |
|                        | Bekleme veya Kapatma    | 0        | Tekrar                            |
| $\sim$                 | AC                      |          | Görüntüleme ekranı<br>tekrar tuşu |
|                        | DC                      | +-       | Akü                               |

#### Ek 3: Özelliklere dair bilgiler

| MODEL        |                      | SE906II                                                                                                    | SE9010II                                           | SE9015II                                             | SE9020II            |
|--------------|----------------------|----------------------------------------------------------------------------------------------------|----------------------------------------------------|------------------------------------------------------|---------------------|
| Kapasite     |                      | 6KVA/5.4KW                                                                                                    | 10KVA/9KW                                          | 15KVA/13.5KW                                         | 20KVA/18KW          |
| GİRİŞ        |                      |                                                                                                    |                                                    |                                                      |                     |
| Nominal Ge   | rilim                |                                                                                                    | 3/1: 360V/365V/3<br>1/1: 208V/210V/2<br>(LCD ekran | 80V/400V/415VAC<br>20V/230V/240VAC<br>1 ile kurulum) | ·                   |
| Gerilim aral | ığı                  | 3/1: Yarım yük (190-520)±5VAC, Tam yük (277-520)±5VAC;<br>1/1: Yarım yük (110-300)±5VAC, Tam yük (160-300)±5VAC.                 |                                                    |                                                      |                     |
| Frekans      |                      |                                                                                                    | 40-70Hz±0.5% (                                     | Otomatik algılama)                                   |                     |
| Enerji faktö | rü                   |                                                                                                    | 3/1:<br>1/1:                                       | ≥0.95;<br>≥0.99.                                     |                     |
| BYPASS       |                      |                                                                                                    | ·                                                  |                                                      |                     |
| Gerilim aral | ığı                  |                                                                                                    | 160V-Nominal g                                     | rıkış gerilimi+32V                                   |                     |
| Frekans      |                      |                                                                                                    | 50/60                                              | Hz±5Hz                                               |                     |
| ÇIKIŞ        |                      |                                                                                                    |                                                    |                                                      |                     |
| Gerilim      |                      | 208V/210V/220                                                                                                    | )V/230V/240Vac A                                   | Ayarlarına LCD üzer                                  | inden erişilebilir  |
| Gerilim Düz  | zenlemesi            |                                                                                                    | ±                                                  | 1%                                                   |                     |
| Frekans      |                      | AC modu üzerinde kullanım ile eş zamanlı; 50/60±0.1Hz akü modunda                                                                |                                                    |                                                      | Hz akü modunda      |
| Dalga biçim  | i                    |                                                                                                    | Saf sinu                                           | ıs dalgası                                           |                     |
| Tepe faktör  | ü                    |                                                                                                    |                                                    | 3:1                                                  |                     |
| Harmonik d   | listorsiyon          | ≤2%(Lineer yük); ≤5%(Lineer olmayan yük)                                                                                         |                                                    |                                                      | ük)                 |
| Aktarım sür  | resi                 | AC modundan akü modun: 0ms<br>İnverter modundan bynass moduna: 0ms                                                               |                                                    |                                                      | ns                  |
| Aşırı yükler | nme yeterliliği      | 105%-125%: 3dk sonrasında bypass'a geçiş;<br>125%-150%: 30s sonrasında bypass'a geçiş;<br>>150%: 100ms sonrasında bypass'a geçiş |                                                    |                                                      | çiş;<br>çiş;<br>tiş |
| ETKİNLİK     |                      |                                                                                                    |                                                    |                                                      |                     |
| AC Modu      |                      |                                                                                                    | ≥Ç                                                 | 93%                                                  |                     |
| Akü Modu     |                      | ≥92%                                                                                                    |                                                    |                                                      |                     |
| ECO Modu     |                      | ≥98%                                                                                                    |                                                    |                                                      |                     |
| AKÜ          |                      |                                                                                                    |                                                    |                                                      |                     |
| DC Gerilimi  |                      | 192V/240VDC                                                                                                    |                                                    |                                                      |                     |
| Standart Mo  | odelin Dahili Akü    | 16*7AH                                                                                                    | 16*9AH                                             | N                                                    | 0                   |
|              | Standart Model       | 1                                                                                                    | A                                                  |                                                      |                     |
| Şarj Akımı   | Uzun süreli<br>model |                                                                                                    | 2                                                  | 7A                                                   |                     |
| Tipik venide | en sari süresi       | %90'lık kapasite için 8 saatlik ivilestirme                                                                                      |                                                    |                                                      | ie                  |
| ALARM        |                      | ,                                                                                                    | <u> </u>                                           |                                                      | -                   |
| Yardımcı bi  | rim arızası          | Uvarı sesi/4s                                                                                                    |                                                    |                                                      |                     |
| Akü seviyes  | i düşük              | Uyarı sesi/1s                                                                                                    |                                                    |                                                      |                     |

| Aşırı yük                | İki kere uyarı sesi/1s                              |            |                |            |
|--------------------------|-----------------------------------------------------|------------|----------------|------------|
| UPS Arızası              | Uzun uyarı sesi                                     |            |                |            |
| ORTAM                    |                                                     |            |                |            |
| Nem oranı                | 20~90% RH @ 0~40°C(yoğuşmasız)                      |            |                |            |
| Ses seviyesi             |                                                     | ≤58dB (1m) |                | ≤60dB (1m) |
| YÖNETİM                  |                                                     |            |                |            |
| Standart RS-232 ve USB   | Windows 98/2000/2003/XP/Vista/2008/7/8 destekler    |            |                |            |
| Opsiyonel SNMP           | SNMP yöneticisi ve web tarayıcından enerji yönetimi |            |                |            |
| FİZİKİ                   |                                                     |            |                |            |
| Ölçüler(mm) G*D*Y        | 262×580×455(H),<br>262×580×732(S)                   |            | 262×580×628(H) |            |
| Paket Ölçüleri(mm) G*D*Y | 355×682×615(H),<br>359×687×822(S)                   |            | 359×687×717(H) |            |
| Net ağırlık(kg)          | 25.0(H),                                            | 25.5(H),   | 20 5(11)       | 20.0(11)   |
|                          | 73.0(S)                                             | 74.0(S)    | 38.5(H)        | 39.0(H)    |
| Brüt ağırlık (kg)        | 28.5(H),                                            | 29.0(H),   | 47.0(11)       |            |
|                          | 82.5(S)                                             | 83.5(S)    | 47.0(H)        | 47.5(H)    |

• Çıkış gerilim seviyesi 208Vac olarak ayarlandığında kapasite %90 oranına, CUCF modunda ise %70 oranına düşürülmelidir.

• 3/1; üç fazlı giriş tek fazlı çıkış modu anlamına gelirken, 1/1 ise tek fazlı giriş ve tek fazlı çıkış modunun karşılığıdır.

• S; standart model; H ise uzun süreli yedeklemeli model anlamına gelir.

## 8 GARANTİ

#### 8.1 Garanti Şartları

- Ürünlerimiz; üretim, malzeme ve işçilik hatalarından meydana gelebilecek arızalara karşı teslim tarihinden itibaren iki yıl garantilidir. Bu tip arızalardan dolayı oluşacak işçilik masrafı ve değiştirilen parça bedeli talep edilmeksizin tamiri yapılacaktır.
- Arızalarda kullanım hatasının bulunup bulunmadığı servis istasyonları; servis istasyonunun mevcut olmaması halinde sırasıyla bu malın satıcısı, bayii, acentesi, temsilciliği, ithalatçısı veya imalatçı-üreticisinden birisi tarafından düzenlenen raporla belirlenir.
- Arızalı ürünün tamir süresi en fazla yirmi iş günüdür. Bu süre ürünün; satıcısı, bayi, acentesi, temsilciliği, ithalatçısı ve imalatçısından birine teslim edildiği tarihten itibaren başlar. Ürünün garanti süresi içerisinde arızalanması durumunda, tamirde geçen süre garanti süresine eklenir. Ürünün arızasının on iş günü içerisinde giderilememesi halinde, imalatçı-üretici veya ithalatçı; malın tamiri tamamlanıncaya kadar, benzer özelliklere sahip başka bir malı tüketicinin kullanımına tahsis etmek zorundadır.
- > Tüketicinin onarım hakkını kullanmasına rağmen;
  - Malın tüketiciye teslim edildiği tarihten itibaren, garanti süresi içinde kalmak kaydıyla, bir yıl içerisinde en az dört defa veya imalatçı-üretici ve/veya ithalatçı tarafından belirlenen garanti süresi içerisinde altı defa arızalanmasının yanı sıra, bu arızaların maldan yararlanamamayı sürekli kılması,
  - Malın tamiri için gereken azami sürenin aşılması,
  - Firmanın servis istasyonunun, servis istasyonunun mevcut olmaması halinde sırasıyla satıcısı, bayii, acentesi, temsilciliği, ithalatçısı veya imalatçı-üreticisinden birisinin düzenleyeceği raporla arızanın tamirinin mümkün bulunmadığının belirlenmesi durumlarında, tüketici malın ücretsiz değiştirilmesini, bedel iadesi veya ayıp oranında bedel indirimi talep edebilir.
- Garanti kapsamı içerisindeki tamirat veya değişimlerde tüketici, istendiği takdirde garanti kartını göstermekle yükümlüdür.
- Kargo ile gönderilen ürünleri teslim almadan önce mutlaka dış ambalajda hasar kontrolü yapmanız gerekmektedir. Var olan bir hasar durumunda kargo görevlisine "hasar tespit tutanağı" hazırlatılmalıdır. (Örnek: Ürün elime ulaştığında kontrol edilmiş ve hasarlı olduğu görülmüştür.)

- Hasar tespit tutanağı hazırlatıldıktan sonra MAKELSAN merkeze bilgi verilmesini rica ederiz. Kargodan imza karşılığı teslim alınan ürün hasarsız ve eksiksiz olarak teslim alınmış anlamına gelmektedir.
- Yerinde servis hizmeti olmayan "tak çalıştır" ürünlerde onarım, MAKELSAN merkezinden yapılacak yönlendirmeye göre MAKELSAN fabrikasında veya en yakın servis noktasında yapılır. Arızalı ürün MAKELSAN merkezinden yapılacak yönlendirmeye göre, en yakın servis noktasına elden ya da MAKELSAN fabrikaya gönderilmek üzere anlaşmalı kargo firmasına "orijinal ambalajında" teslim edilir. Garanti kapsamındaki arızalarda kargo ücreti anlaşmalı kargo firmasına teslim edilmesi şartı ile MAKELSAN'a aittir.
- Servis tarafından istenmediği sürece cihaz kutulu olarak orijinal ambalajında gönderilmelidir. Oluşabilecek onarım durumlarında cihazı sevk ederken kullanmak amacıyla cihazın orijinal ambalajını saklamakla yükümlüdür. Aksi takdirde yaşanan sıkıntılarda sorumluluk kabul edilmeyecektir.
- Arızalı olarak elden veya kargo ile yollanan tüm ürünler, gerekli taşıma koşullarını yerine getirecektir. (Antistatik koruyucu, baloncuklu poşet ve kutu gibi...) Ürünün üzerinde ürüne ait okunabilir barkod seri numarasının olması gerekmektedir. Olmadığı takdirde garanti kapsamına girmemektedir.
- Kargo ile gönderilen ürünlerde ürünlerin mutlaka sevk irsaliyesi ile gönderilmesi, gönderilen irsaliyede ürün seri/model /arıza bilgilerinin yazılması (örnek: arıza formu) ve paket içeriğiyle irsaliyede belirtilen ürünlerin uyuşması gerekmektedir. Aksi takdirde kargo kabul edilmeyecektir.
- MAKELSAN markalı ürünler ile birlikte verilen Garanti Belgesi'nin kullanılmasına 4077 sayılı kanun ile bu kanuna dayanılarak düzenlenen TRKGM-95/116-117 sayılı tebliğ uyarınca T.C. Sanayi ve Ticaret Bakanlığı, Tüketicinin ve Rekabetin Korunması Genel Müdürlüğü tarafından ...... sayılı ile izin verilmiştir. MAKELSAN kanun ve mevzuatın belirlediği yükümlülüklere uymayı kabul ve taahhüt etmektedir.

#### 8.2 Garanti Kapsamı Dışında Kalan Durumlar

- Ürünün kullanma kılavuzunda yer alan hususlara aykırı veya belirtilen ortam koşulları dışında (sıcaklık, nem vs.) kullanılmasından kaynaklanan arızalar garanti kapsamı dışındadır.
- Ürün ile beraber kullanılan ve önerilenler dışında olan yazılım, donanım, arabirim aksesuar veya sarf malzemelerinden; yer değiştirme, yanlış ve yetersiz bakım, kalibrasyon veya yanlış kullanımdan, mal için yayınlanan çevre spesifikasyonlarına aykırı işletimden, hava tesisatının yetersizliği, malın aşırı nemli veya sıcak ortamda kullanılması, elektronik devrelere zararlı, aşındırıcı ortamda çalıştırılmasından; kaza, darbe elektrik, nakliyat, doğal afetlerden kaynaklanan, hasar ve arızalar sayılanlarla sınırlı kalmamakla beraber ürün garanti kapsamı dışında kalır.

#### BOXER SERİSİ 30-60 KVA

- Arıza kabulü sırasında yapılan genel incelemede ürünü garanti dışı bırakan bazı problemler anlaşılamayabilir. Daha sonra teknik servis ekipmanlarıyla yapılan ayrıntılı incelemede bu kusurların ortaya çıkması durumunda ürün müşteriye geri iade edilir.
- Garanti kapsamı dışındaki ürünlere yetkili servisin olanakları içinde müşteri isteğiyle ücretli müdahale edilir. Onarımı mümkün olmayan garanti dışı ürünler müşteriye geri iade edilir.
- MAKELSAN'ın onayı olmadan ürüne müdahale edilmesi, içten veya dıştan kurcalanması, tamir edilmeye çalışılması ve parça değiştirilmesinden kaynaklanan hasar ve arızalar, yetkili olmayan bir servisin/satıcının/şahsın/kuruluşun müdahale etmesi halinde oluşabilecek arızalar garanti kapsamı dışında kalır. Ürünlerin dış yüzeylerinin (kabinkapak-ön panel) bozulması, kırılması, çizilmesi, zamanla ve kullanılma ile oluşan eskime, yıpranma, tozlanmanın yaratacağı arızalar garanti kapsamı dışındadır.
- Ürün üzerindeki orijinal seri numaraları, garanti etiketleri ve mühürlerin kaldırılması veya tahrip edilmesi durumlarında ürün garanti kapsamı dışında kalır. Ürünlerin tanıtım veya kullanım kılavuzunda belirtilenler dışında herhangi bir amaca uygun olduğu konusunda garanti verilmemektedir.
- > VRLA akülerin raf ömrü 15 °C ortam sıcaklığında 6 ay, 25 °C ortam sıcaklığında 3 aydır.
- Satın alınan sistemin 3 ay içerisinde devreye alınması zorunludur.

BOXER SERİSİ 30-60 KVA

## MAKELSA®N Kesintisiz Güç Kaynakları

#### **GARANTI BELGESI**

| İMALATÇI FİRMA                       |   | Belge Onay Tarihi :/,<br>Belge No :                      | / |
|--------------------------------------|---|----------------------------------------------------------|---|
| ÜNVAN                                | : | MAKELSAN MAKINE KIMYA ELEKTRIK SAN. TIC. A.Ş.            |   |
| ADRES                                | : | Deri Organize Sanayi Bölgesi 2.Yol I-5 Parsel P.K. 34957 |   |
| TELEFON                              | : | 0216 – 428 65 80                                         |   |
| FAKS                                 | : | 0216 – 327 51 64                                         |   |
| FİRMA YETKİLİSİNİN<br>İMZA VE KAŞESİ |   |                                                          |   |
| MALIN                                |   |                                                          |   |
| cinsi                                | : |                                                          |   |
| MARKASI                              | : |                                                          |   |
| MODELİ                               | : |                                                          |   |
| SERİ NO / BANDROL                    | : |                                                          |   |
| TESLİM TARİHİ VE YERİ                | : |                                                          |   |
| AZAMİ TAMİR SÜRESİ                   | : | 20 iş günü                                               |   |
| GARANTİ SÜRESİ                       | : |                                                          |   |
| SATICI FİRMA                         |   |                                                          |   |
| ÜNVAN                                | : |                                                          |   |
| ADRES                                | : |                                                          |   |
| TELEFON                              | : |                                                          |   |
| FAKS                                 | : |                                                          |   |
| FATURA TARİHİ / NO                   | : |                                                          |   |
| TARİH / İMZA VE KAŞE                 | : |                                                          |   |
| MÜŞTERİ                              |   |                                                          |   |
| ÜNVAN / İSİM                         | : |                                                          |   |
| ADRES                                | : |                                                          |   |
| İMZA                                 | : |                                                          |   |
|                                      |   |                                                          |   |

#### UPS YETKİLİ SERVİSLERİ

İstanbul Deri Organize Sanayi Bölgesi 2. Yol I-5 Parsel 34956 Tuzla/İstanbul Tel: 0216 428 65 80 Fax: 0216 327 51 64 makelsan@makelsan.com.tr www.makelsan.com.tr

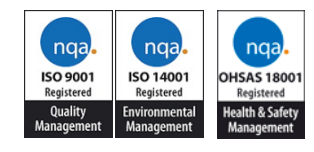

PZ-FR-07 (R.1) Revizyon Tarihi: 03.11.2010

#### GARANTİ BELGESİ

1 – Garanti süresi, malın teslim tarihinden itibaren başlar ve ...... yıldır.

2 – Malın bütün parçaları dahil olmak üzere tamamı Firmamızın garanti kapsamındadır.

3 – Malın garanti süresi içerisinde arızalanması durumunda, tamirde geçen süre garanti süresine eklenir. Malın tamir süresi en fazla ...... iş günüdür. Bu süre, mala ilişkin arızanın servis istasyonuna, servis istasyonunun olmaması durumunda, malın satıcısı, bayii, acentesi, temsilciliği, ithalatçısı veya imalatçısından birisine bildirim tarihinden itibaren başlar. Sanayi malının arızasının 10 iş günü içerinde giderilmemesi halinde, imalatçı veya ithalatçı; malın tamiri tamamlanıncaya kadar, benzer özelliklere sahip başka bir sanayi malını tüketicinin kullanımına tahsis etmek zorundadır.

4 – Malın garanti süresi içerisinde, gerek malzeme ve işçilik, gerekse montaj hatalarından dolayı arızalanması halinde, işçilik masrafı, değiştirilen parça bedeli ya da başka herhangi bir ad altında hiçbir ücret talep etmeksizin tamiri yapılacaktır.

5 – Malın;

- Teslim tarihinden itibaren garanti süresi içinde kalmak kaydıyla bir yıl içerisinde, aynı arızayı ikiden fazla tekrarlaması veya farklı arızaların dörtten fazla ortaya çıkması sonucu maldan yararlanamamanın süreklilik kazanması,
- Tamiri için gereken azami sürenin aşılması,
- Servis istasyonunun mevcut olmaması halinde sırasıyla satıcı, bayii, acentesi, temsilciliği, ithalatçısı veya imalatçısından birisinin düzenleyeceği raporla arızanın tamirinin mümkün bulunmadığının belirlenmesi durumlarında ücretsiz olarak değiştirme işlemi yapılacaktır.

6 - Malın kullanma kılavuzunda yer alan hususlara aykırı kullanılmasından kaynaklanan arızalar garanti kapsamı dışındadır.

7 – Garanti Belgesinde ilgili olarak çıkabilecek sorunlar için Sanayi ve Ticaret Bakanlığı Tüketicinin ve Rekabetinin Korunması Genel Müdürlüğü'ne başvurabilir.

#### UYARI

8 – Müşteri MAKELSAN yetkili servis elemanları dışında cihaza hiçbir şekilde onarım için müdahale etmeyecektir.

9 – 8. Maddenin ihlalinden doğacak hasar ve sonuçlar müşteriye fatura edilecektir.

Bu belgenin kullanılmasına; 4077 sayılı Tüketicinin Korunması Hakkında Kanun ve bu Kanun'a dayanılarak yürürlüğe konulan Garanti Belgesi Uygulama Esaslarına Dair Tebliği Uyarınca, T.C. Sanayi ve Ticaret Bakanlığı Tüketicinin ve Rekabetinin Korunması Genel Müdürlüğü tarafından izin verilmiştir.

## 9 İLETİŞİM BİLGİLERİ

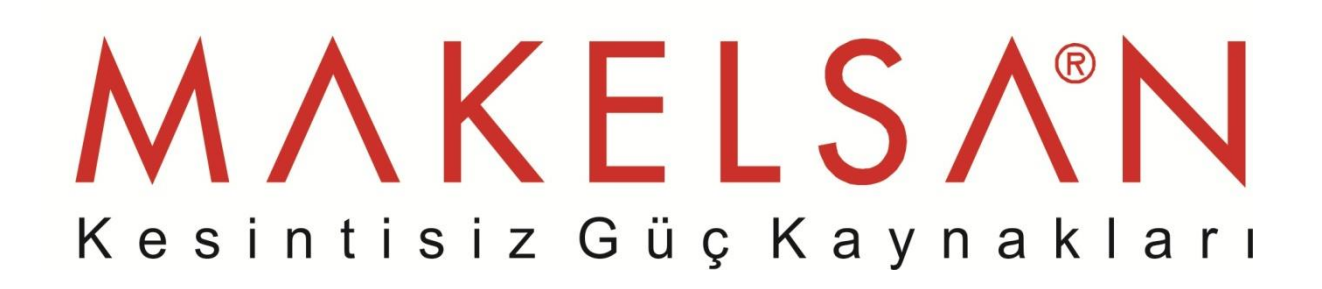

#### www.makelsan.com.tr

**İstanbul Fabrika:** İstanbul Deri Organize Sanayi Bölgesi 2. Yol I -5 Parsel 34956 Tuzla/ İstanbul Tel : 0216 428 65 80 Faks : 0216 327 51 64 e-mail : <u>makelsan@makelsan.com.tr</u>

**İzmir Bölge:** Halkapınar Mah. 1348 Sok. 2AE Keremoğlu İş Merkezi Yenişehir – İzmir Tel : 0232 469 47 00 Faks : 0232 449 47 00 e-mail : <u>izmir@makelsan.com.tr</u>

Ankara Bölge: Mustafa Kemal Mah. 2157 Sok. No:4/6 Çankaya-AnkaraTel: 0312 219 82 35/37Faks: 0312 219 82 36e-mail: ankara@makelsan.com.tr

# Kesintisiz Güç Kaynakları

#### www.makelsan.com.tr

İstanbul Fabrika: İstanbul Deri Organize Sanayi Bölgesi 2. Yol I -5 Parsel 34956 Tuzla/ İstanbul
Tel : 0216 428 65 80
Faks : 0216 327 51 64
e-mail : makelsan@makelsan.com.tr

**İzmir Bölge:** Halkapınar Mah. 1348 Sok. 2AE Keremoğlu İş Merkezi Yenişehir – İzmir Tel : 0232 469 47 00 Faks : 0232 449 47 00 e-mail : <u>izmir@makelsan.com.tr</u>

Ankara Bölge: Mustafa Kemal Mah. 2157 Sok. No:4/6 Çankaya-AnkaraTel: 0312 219 82 35/37Faks: 0312 219 82 36e-mail: ankara@makelsan.com.tr